# AQUOS sense7

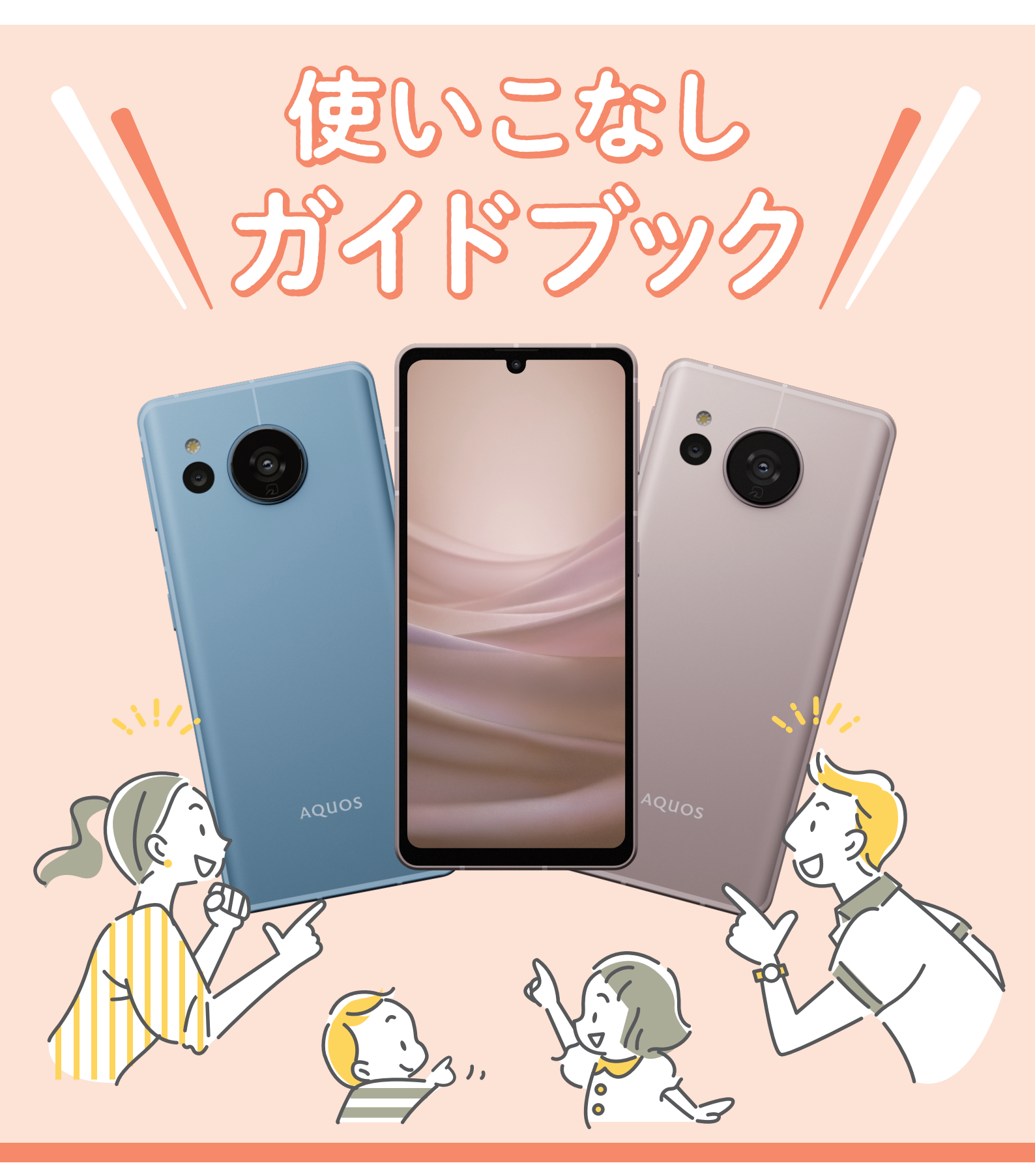

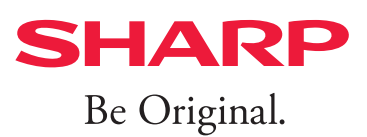

| ホーム画面について確認 ―――                                | P2 |
|------------------------------------------------|----|
| キーの位置などを確認                                     | РЗ |
| 指先での操作の仕方 ―――――――――――――――――――――――――――――――――――― | P4 |
| 以前お使いの製品からデータを引き継ぐ ―――――                       | P5 |
| ホーム画面のしくみ                                      | P6 |
| 壁紙を好きな画像に変える                                   | P7 |
| Wi-Fiを設定                                       | P8 |

#### AQUOS sense7 3つの特長

| シャッターチャンスを逃さない、高性能カメラを使いこなす ――― | P9  |
|---------------------------------|-----|
| 性能が進化しても変わらない、確かな電池持ち ―――――――   | P17 |
| 美しい表示と使いやすさを自分好みの設定で満喫 ―――――――  | P19 |

#### 独自機能でもっと便利に

| あなた好みに、より使いやすくカスタマイズ ――――――                           | -P21 |
|-------------------------------------------------------|------|
| 指で触れるだけでロック画面を解除 ―――――――――――――――――――――――――――――――――――― | -P22 |
| キャッシュレス決済をもっと便利に ―――――――――――――                        | -P23 |
| 記事やSNSを自動でスクロール ――――――――――――――――――――――――――――――――――――  | -P24 |
| お得な情報も指一本でさっと保存 ――――――――――――――――――――――――――――――――――――  | -P25 |
| アイコンや文字を大きく見やすく ――――――――――――――――                      | -P26 |

#### <防水・防塵性能について>

IPX5/IPX8の防水性能、IP6Xの防塵性能。<sup>※</sup>

SIMカード/microSDメモリカードトレイをしっかりと閉じてください。

海水・プール・温泉の中に浸けないでください。砂浜などの上に置かないでください。

※IPX5とは、内径6.3mmの注水ノズルを使用し、約3mの距離から12.5リットル/分の水を最低3分間注水する条件であらゆる方向から噴流 を当てても、電話機としての機能を有することを意味します。IPX8とは、常温で水道水、かつ静水の水深1.5mのところに本製品を静かに沈 め、約30分間放置後に取り出したときに電話機としての機能を有することを意味します。IP6Xとは、直径75μm以下の塵埃(じんあい)が 入った装置に電話機を8時間入れてかくはんさせ、取り出したときに電話機の内部に塵埃が侵入しない機能を有することを意味します。

● Android、YouTube、Google Chrome、Google レンズ、およびその他のマークは Google LLC の商標です。

● Wi-Fi®はWi-Fi Alliance® の登録商標です。

- QRコードは株式会社デンソーウェーブの登録商標です。
- □ はフェリカネットワークス株式会社の登録商標です。
- 本ガイドブックに記載されている会社名、製品・サービス名は、各社の登録商標または商標です。
- 掲載した商品・画面・サービスは性能・機能向上や内容拡充のために、仕様およびデザインを予告なく変更する場合があります。
- 画面はハメコミ合成でバックライト点灯時のイメージです。
- 掲載した商品写真は、印刷のため実際の色と異なる場合があります。
- 記載内容は2022年10月現在のものです。

## ホーム画面表示の違い

# ホーム画面について確認

AQUOS sense7をお買い上げいただきありがとうございます。 本ガイドブックでは、au SIMで初期設定した場合の画面表示で説明しています。 初期設定時に挿入したSIMカードによって、画面表示が異なる場合があります。 あらかじめご了承ください。

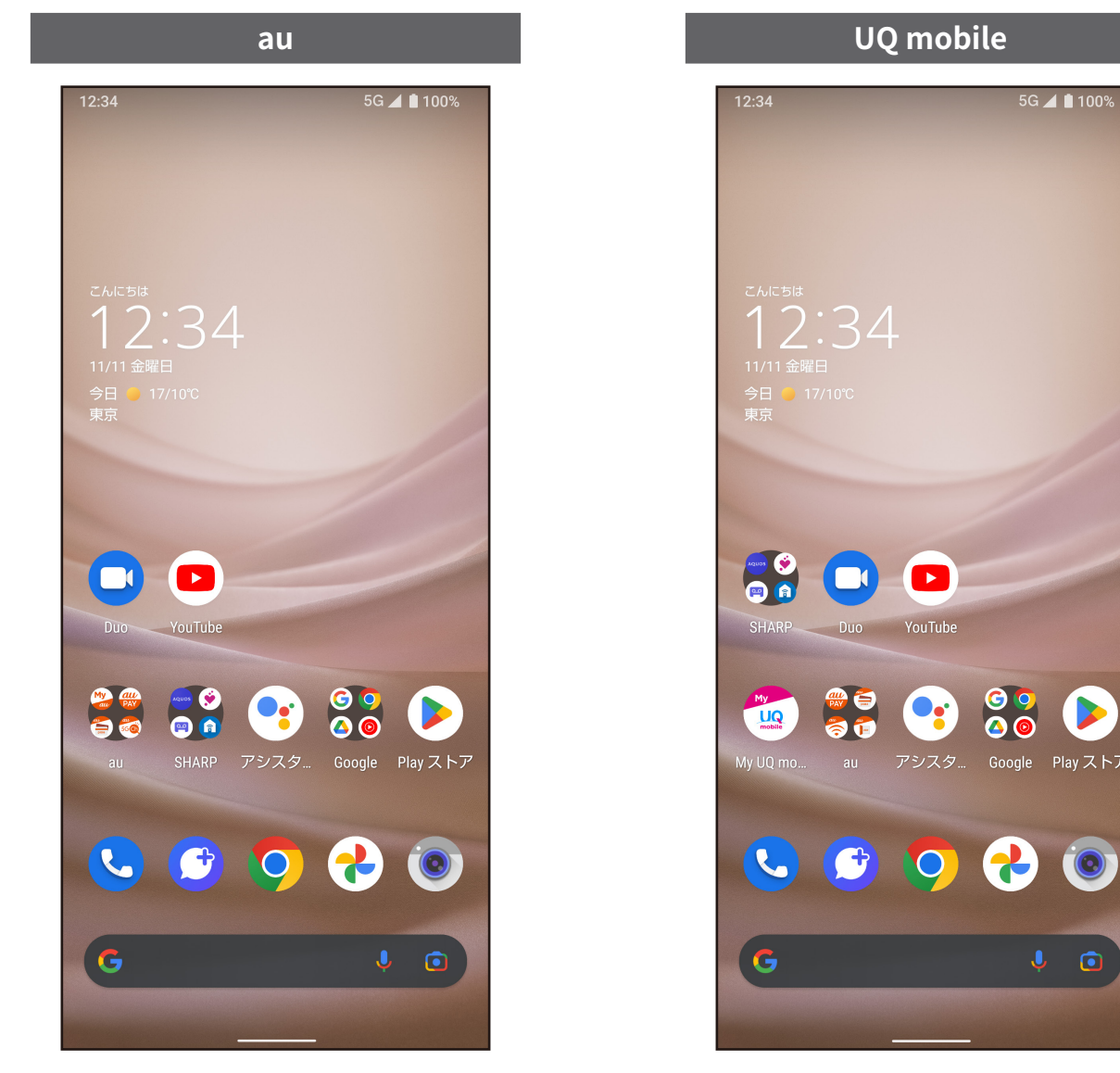

※各手順の起点となるホーム画面表示はそれぞれ上のようになっています。 アイコンの位置が異なりますのでご注意ください。

## 各部の名称

キーの位置などを確認

まずは、AQUOS sense7のキーや端子などの位置を確認してみましょう。

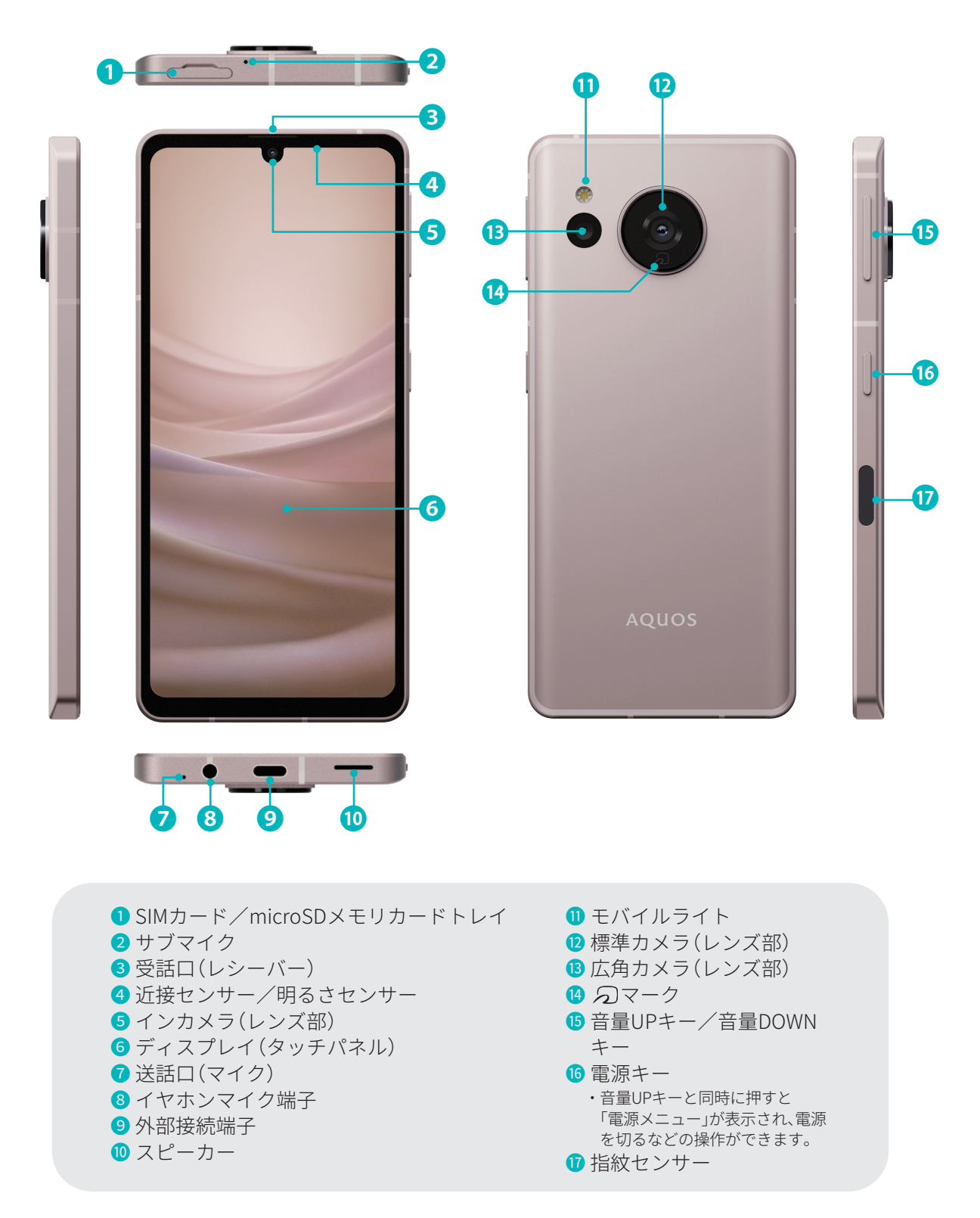

# **タッチパネル∕ジェスチャー操作** 指先での操作の仕方

まずは、指を使ったスマートフォンの基本操作をみてみましょう。

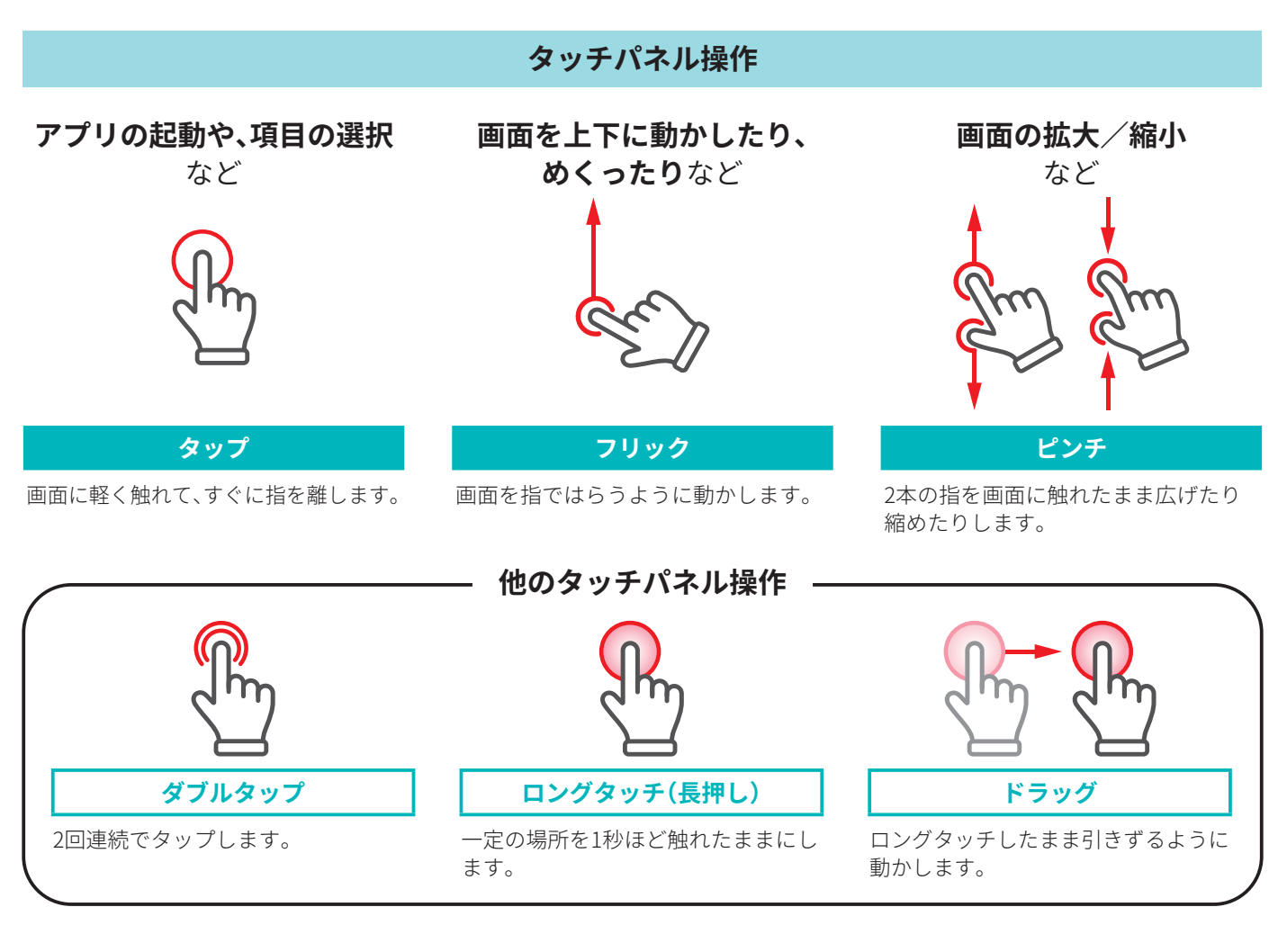

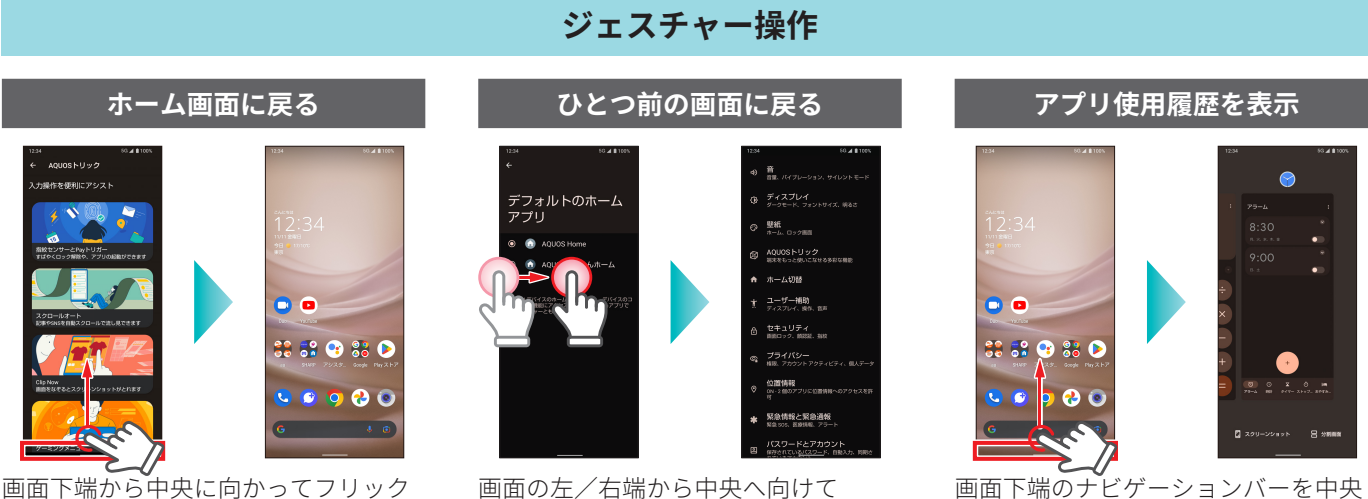

画面下端のナビゲーションバーを中央 に向かってドラッグして指を止める

## データを引き継ぐ

以前お使いの製品からデータを引き継ぐ

今まで使っていたスマートフォンから、電話帳などのデータを引き継げます。データをひ とつひとつ登録し直す手間を省いて、スムーズに電話機能などを使いはじめることができ ます。

#### クイックスイッチアダプター(試供品)を利用する

付属のクイックスイッチアダプター(試供品)を本製品の外部接続端子に接続し、以前のスマートフォンと 本製品をケーブルで接続することで、簡単にデータの引き継ぎができます。

※ クイックスイッチアダプター(試供品)は、データの引き継ぎ以外の用途(充電など)には使用しないでください。 また、すべてのデータが移行できるものではありません。

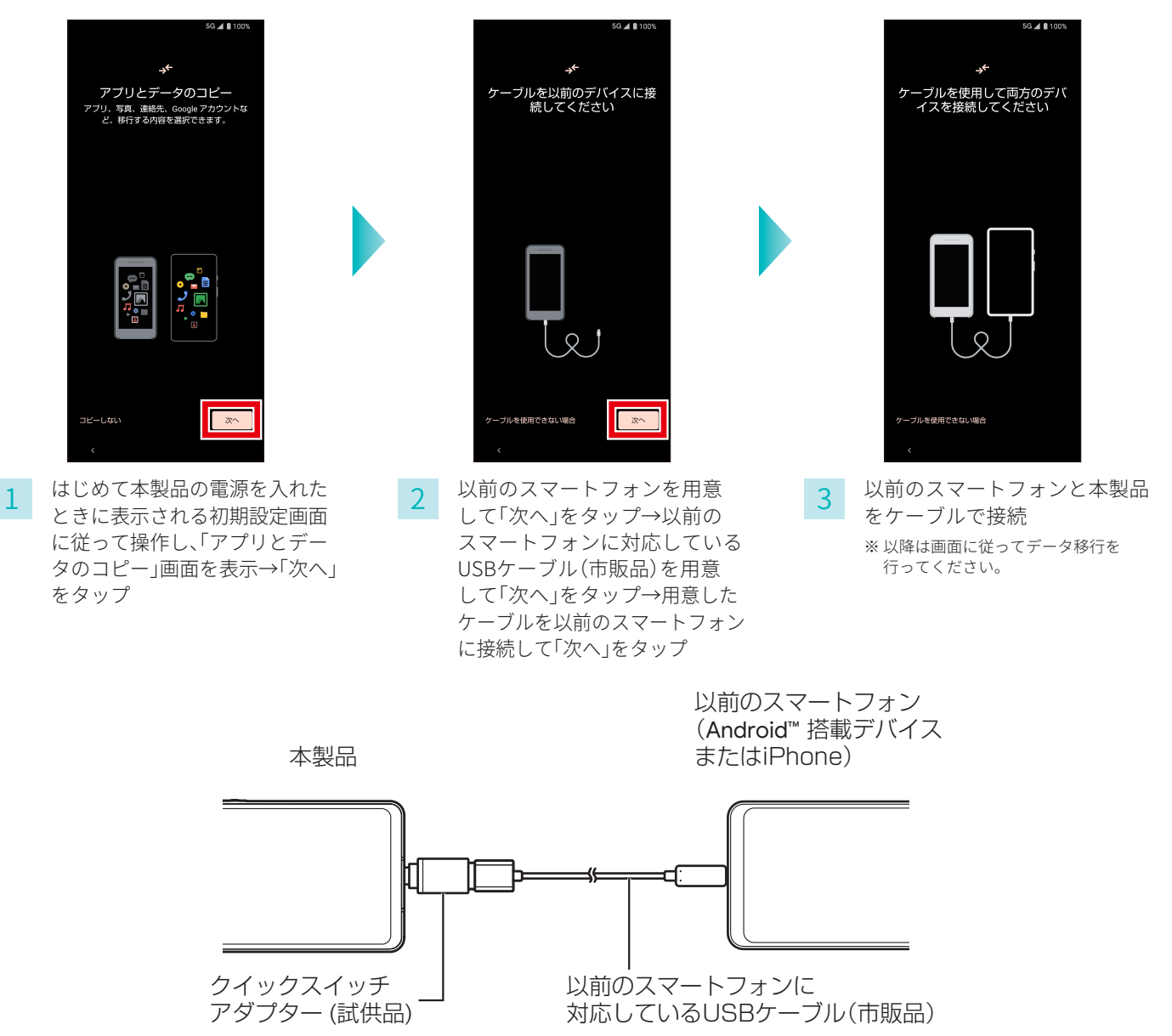

# AQUOS Homeについて

# ホーム画面のしくみ

すべての機能のスタート地点となる、「AQUOS Home」のしくみを覚えましょう。 ホーム画面にはアプリやウィジェットを自由に配置できます。

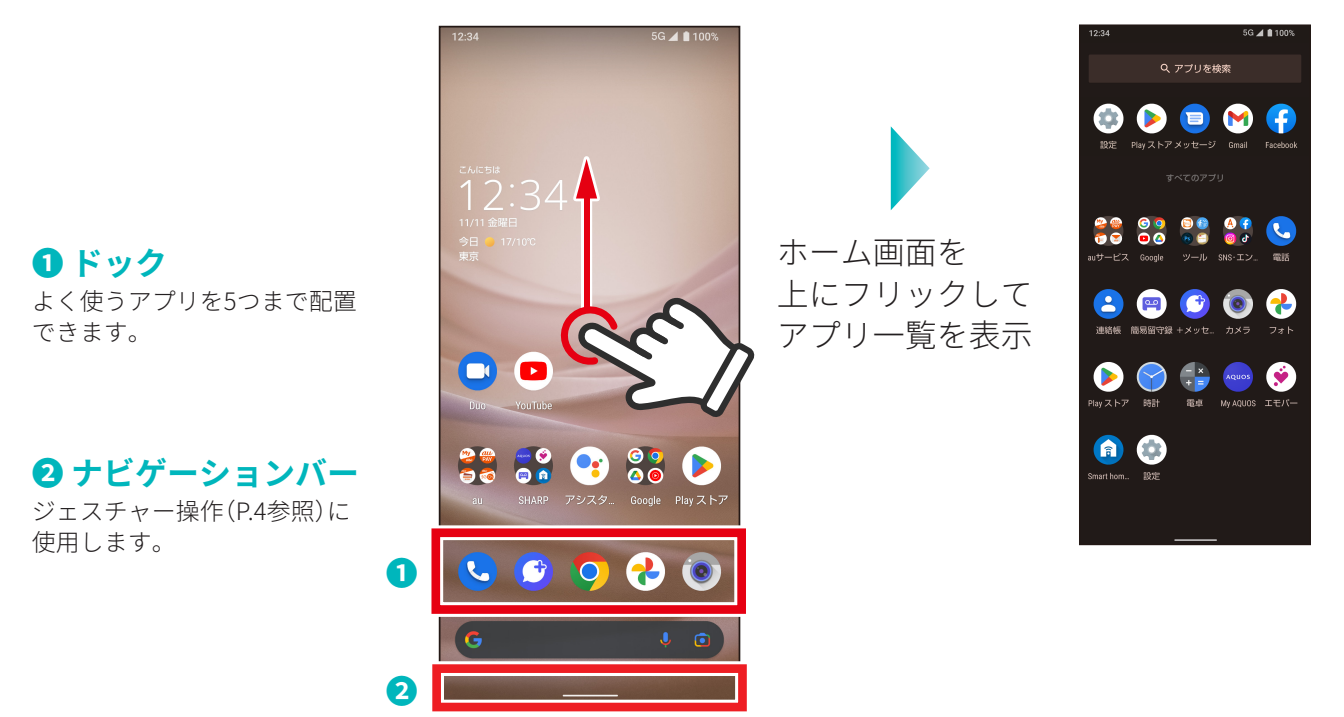

#### 3 ステータスバー

新着メールや留守番電話の通知や、バッテリー残量などをアイコンで表示します。ドラッグ操作で通知パネルや各種設定の ON/OFFができるボタンを表示します。

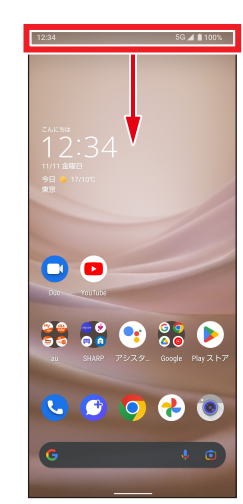

ステータスバーを下に ドラッグ

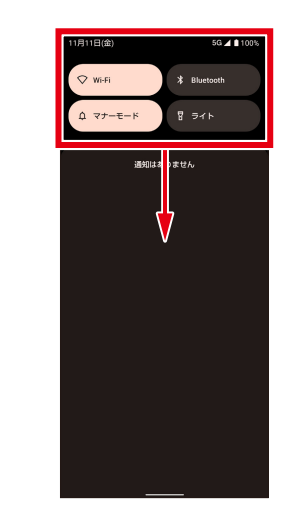

通知パネルが表示されるの でさらに下にドラッグ

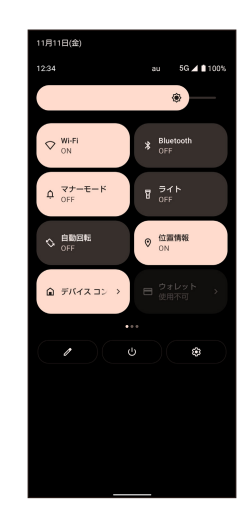

各種設定のON/OFF切替 ボタンが表示

## 壁紙を設定する

# 壁紙を好きな画像に変える

撮影した写真などを壁紙に設定したり、好きな写真を選択して、 ロック画面でランダムに表示することができます。

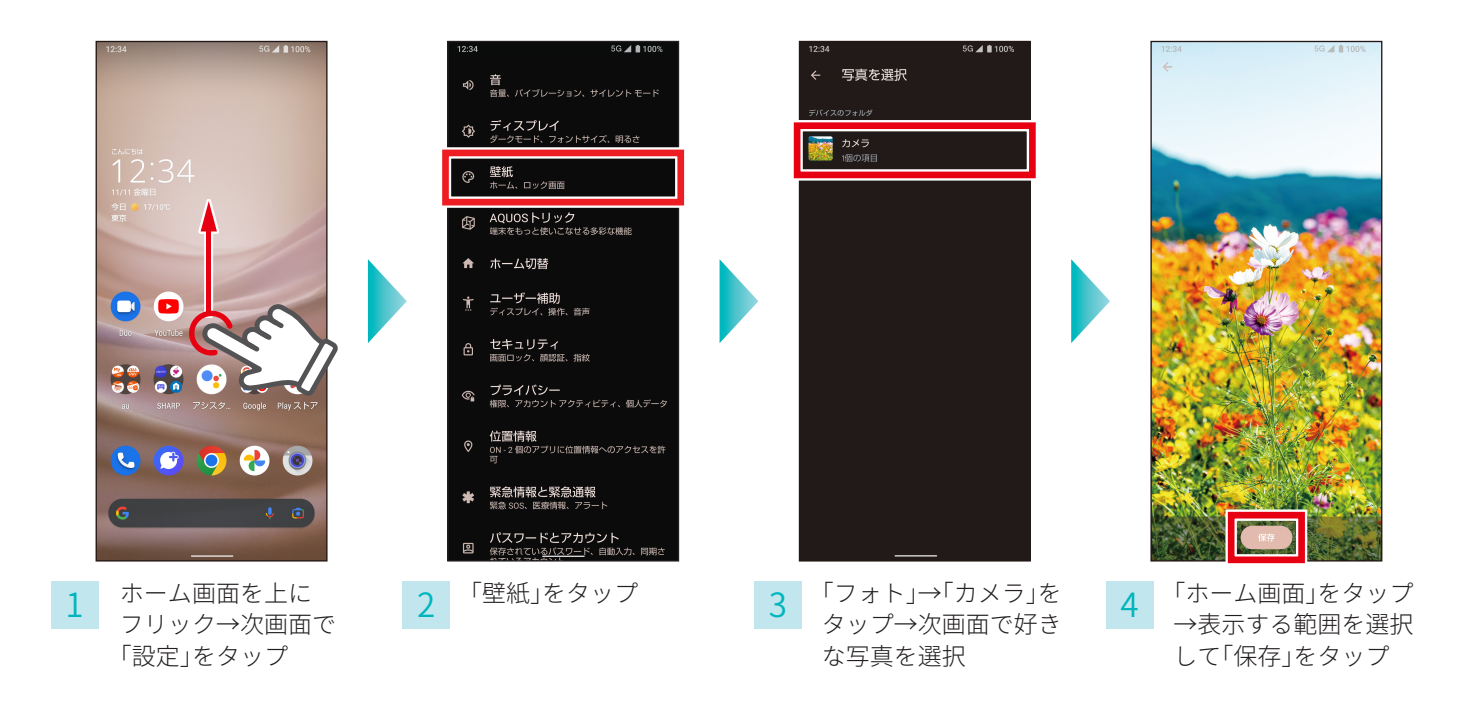

ロック画面やホーム画面の壁紙をランダムに切り替える <u>シャープ独自</u> ロック・ホームフォトシャッフル

好きな写真を選択して、ロック画面やホーム画面でランダムに表示することがで きます。

ロック・ホームフォトシャッフルを使ってみましょう

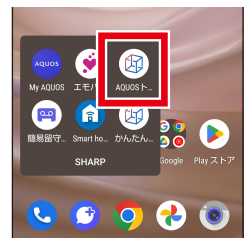

ホーム画面で「SHARP」→ 「AQUOSトリック」をタップ

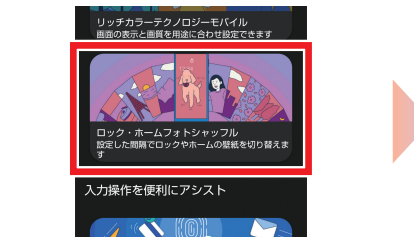

AQUOSトリックのメニューから 「ロック・ホームフォトシャッフ ル」をタップ

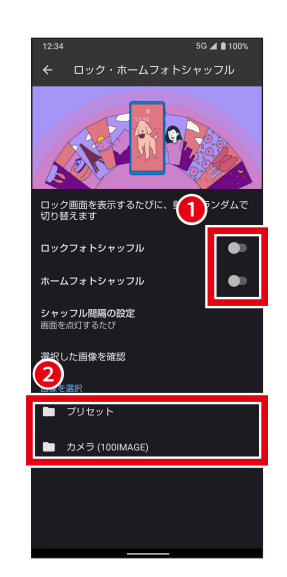

■■をタップ→ フォルダを 選択→次画面で表示させる壁紙 を選択

# Wi-Fiを設定する

Wi-Fiを設定

スマートフォンで各種サービスを楽しむときには、インターネットを利用します。 AQUOS sense7では、無線LAN(Wi-Fi)も利用できます。

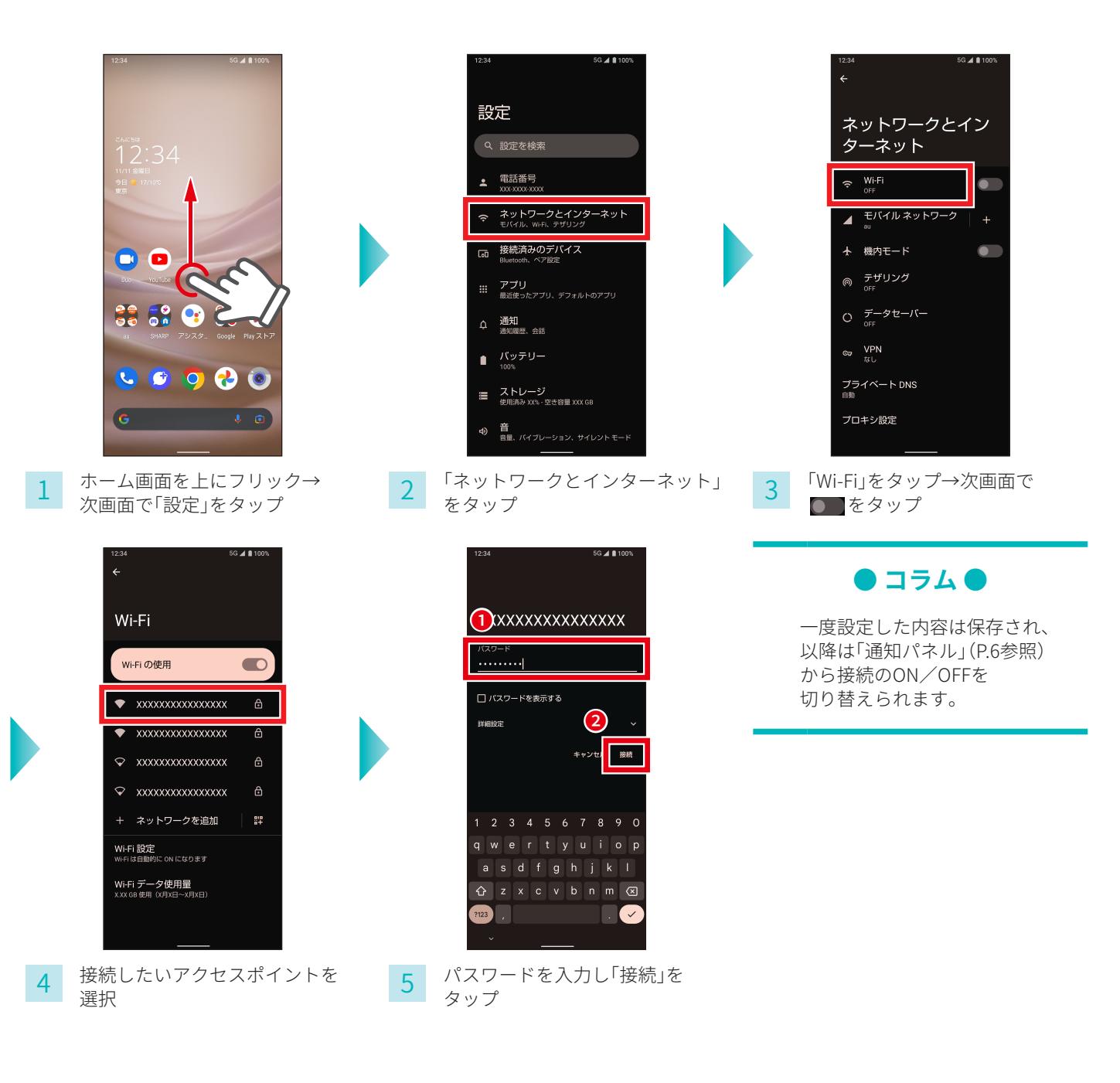

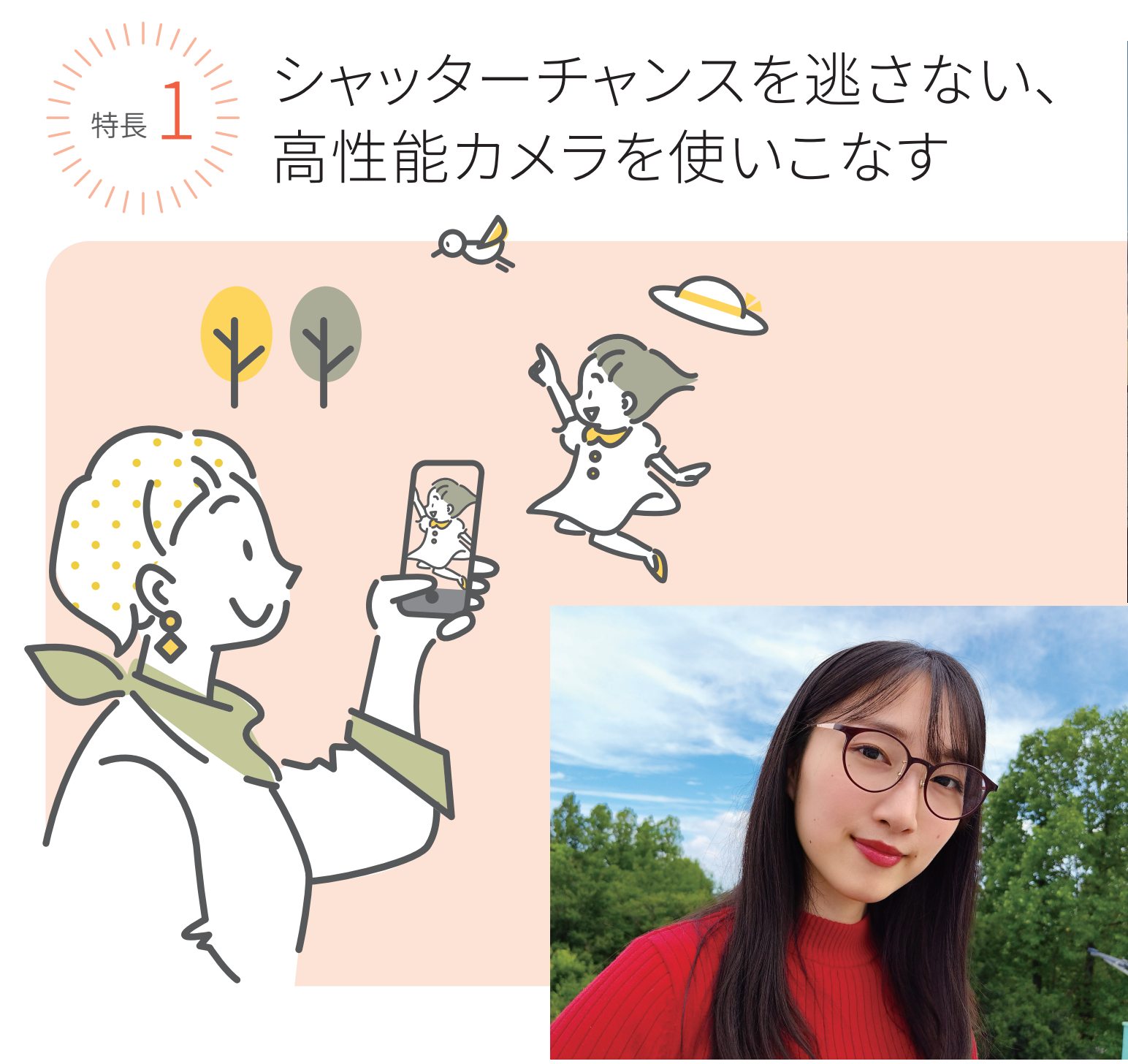

AQUOS sense7 で撮影

シーンや被写体を選ばず 驚きのスピードでピント合わせ。 AIが被写体に合わせて自動調整するので 誰でも美しい写真が残せます。

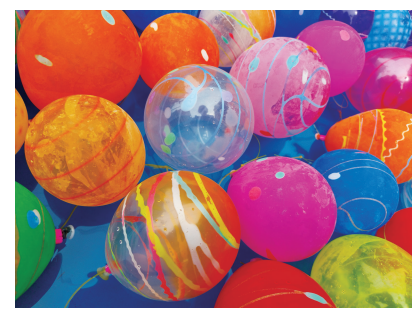

AQUOS sense7 で撮影

# CAMERA

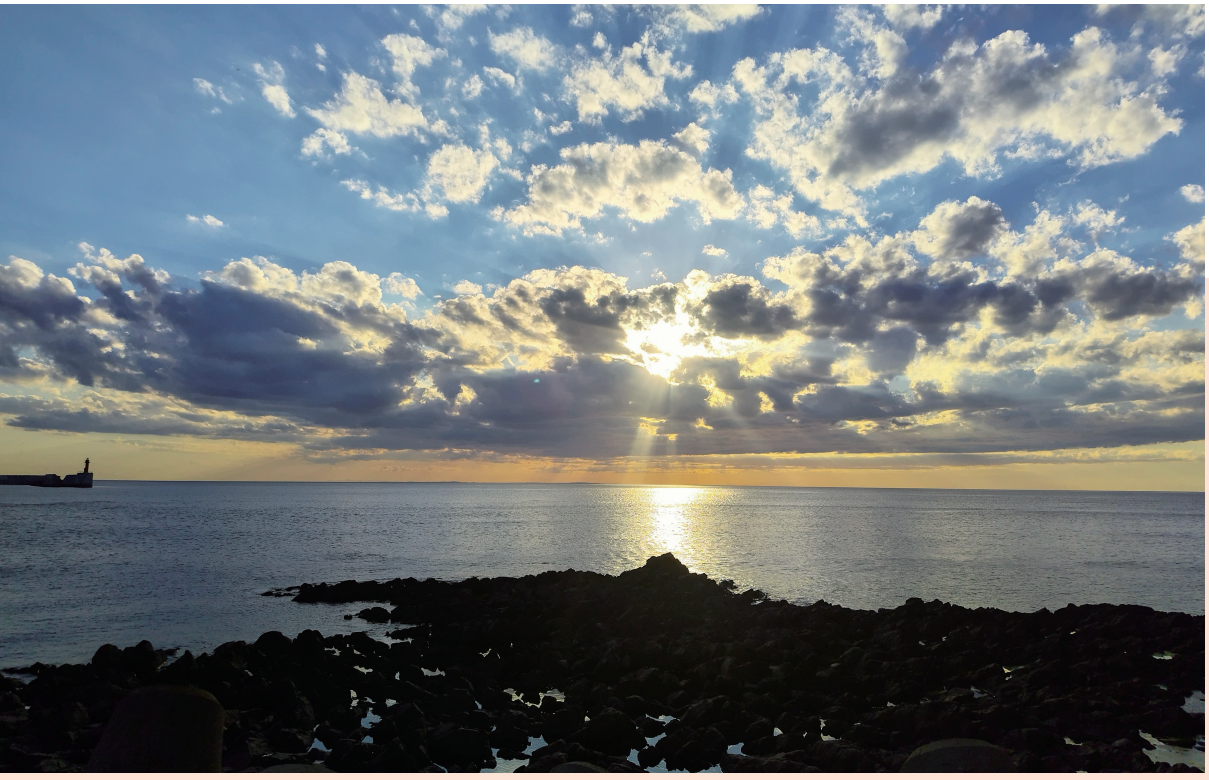

AQUOS sense7 で撮影

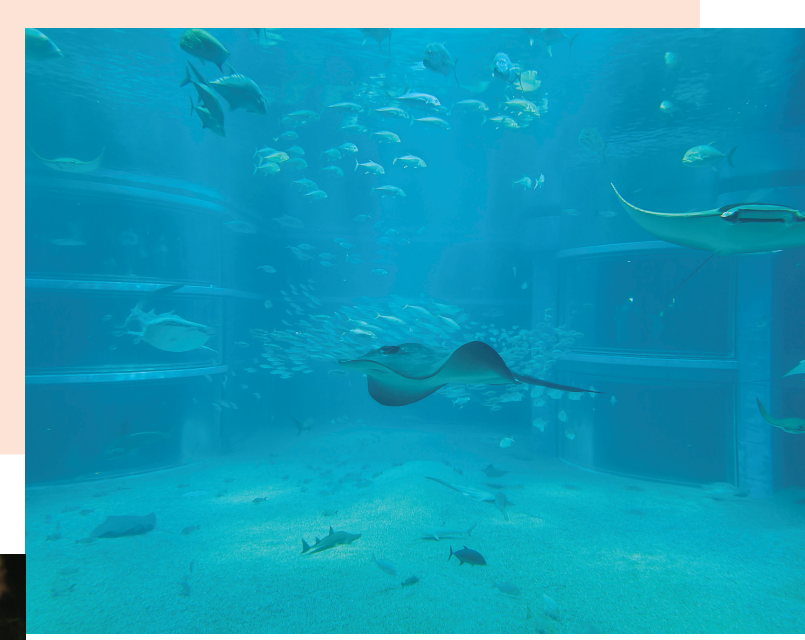

AQUOS sense7 で撮影

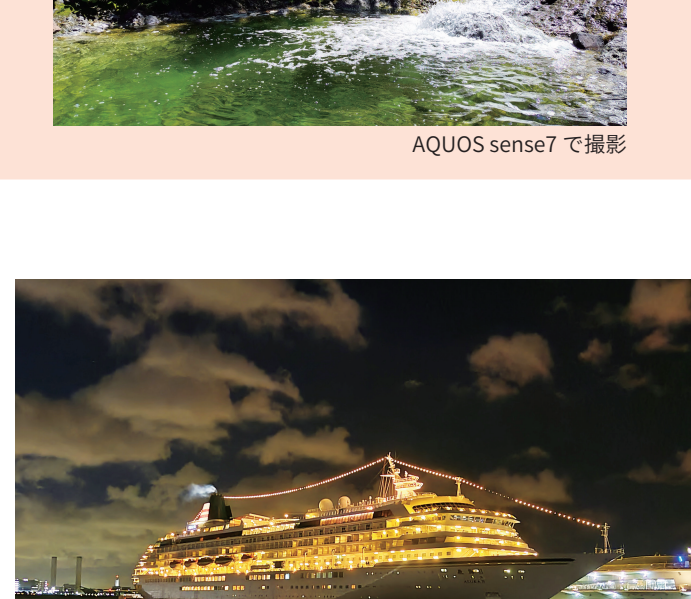

#### カメラの基本操作をチェック

ファインダー画面の各キーの役割

#### ● 写真サイズ

撮影する写真のサイズを設定します。

#### 2 モバイルライト

暗所などでの撮影時に、モバイルライト を使用するかどうかを設定します。

#### 3 カメラ設定

写真サイズの変更や、ガイド線のON/OFF、セルフ タイマー表示のON/OFFなど、撮影に関する基本 的な設定を行います。

🖡 ON

OFF

#### ④ タッチフォーカス

画面上の被写体をタップすると、そこにフォーカス (ピント)が合います。

#### **5**明るさ調整バー

スライダを上下にドラッグすると、写真の明るさを 調整できます。

#### 6 Google レンズ™

Google レンズ を起動します。

#### 7 ズーム

タップしてスライダを左右にドラッグすると、 ズーム倍率を調整できます。

#### 8 AIオート

被写体に最適なモードで撮影するAIオートのON/ OFFを設定できます。

#### 🥑 写真ビューアー

タップすると、直前に撮影した写真や動画を見ること ができます。

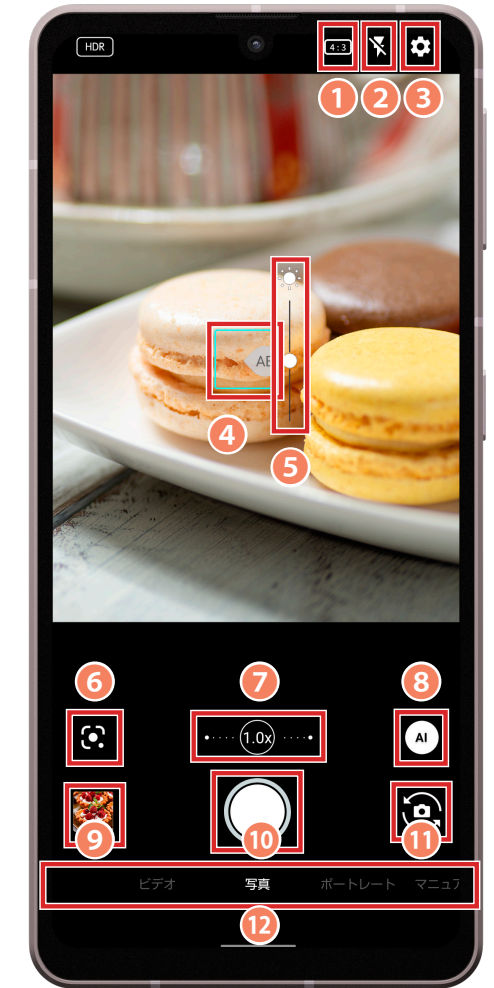

#### 10 シャッターボタン

タップすると写真を撮影できます。長押しすることで 連写も可能です。

#### 1 カメラ切り替え

通常のメインカメラとセルフィー (自撮り)用の インカメラを切り替えます。

#### カメラモード切り替え

左右にスライドしてカメラモード(ビデオ・写真・ ポートレート・マニュアル写真・ナイト・その他)の 切り替えができます。

# CAMERA

AQUOS sense7 で撮影

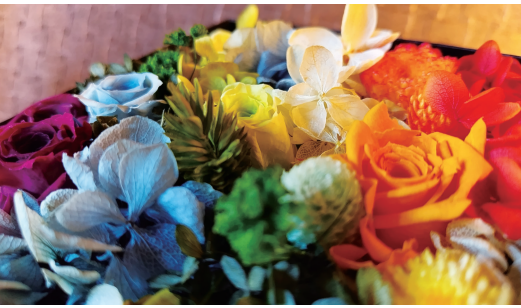

花は鮮やかに

AQUOS sense7 で撮影

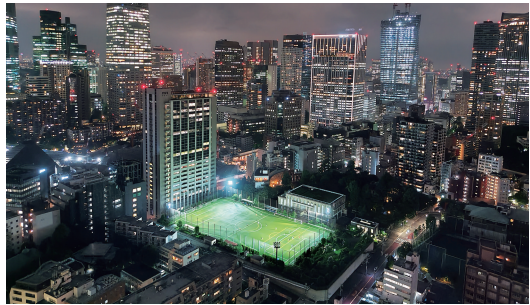

夜景は低ノイズで美しく

AQUOS sense7 で撮影

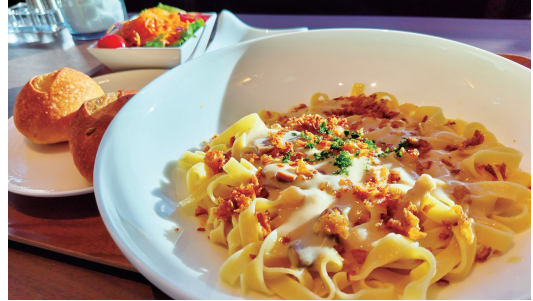

料理は美味しそうに

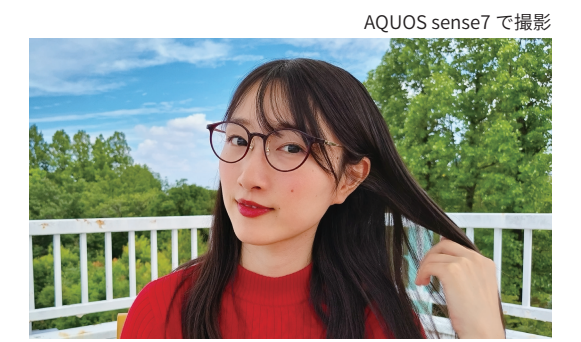

人物は自然で美しい肌感に

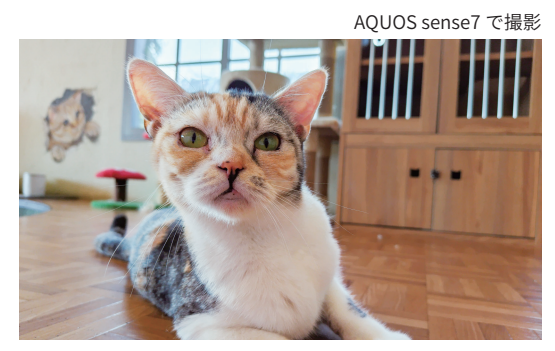

動き回る動物もしっかり

#### AIオート

料理や夕景など、被写体やシーンにぴったりの モードをAIが自動でセレクト。被写体に合わせた 最高の1枚を残せます。

# AIにまかせて誰でも美しい写真が残せる!

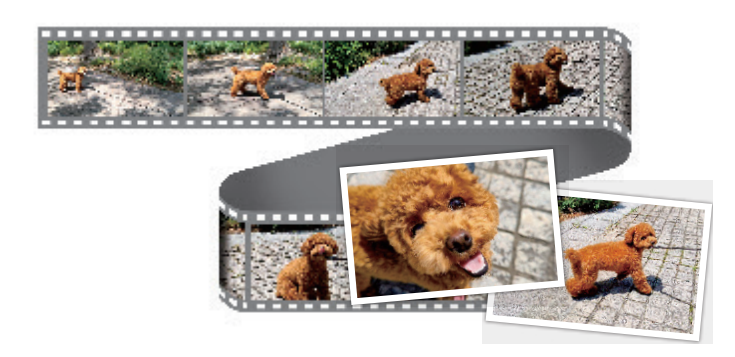

AIライブシャッター

動画を撮影しながら、AIが被写体を認識して、 写真を自動で撮影します(シャッターでの手動 撮影も可能)。

※「✿カメラ設定」→「動画」→「AIライブシャッ ター」でAIライブシャッターをONにできます。

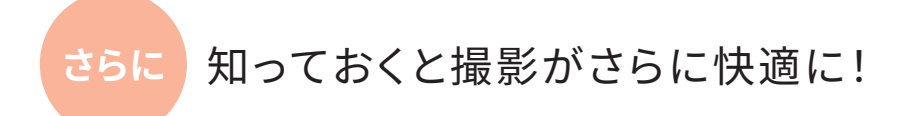

#### カメラモードを切替えられます

カメラモードは、撮影画面下部を左右にスワイプして切り替えます。

現在使用しているカメラモードで次回も起動してみましょう

「♥設定」→「共通」にある「カメラモード保持」をONにすると、前回起動した カメラモードで起動します(カメラモード「その他」は対象外です)。

#### ズームの切り替えも指先ひとつで

画面下部に表示される○内の数字は、ズーム倍率を表します。○を左右に ドラッグすることでズーム操作が可能です。表示されるズーム倍率の数字 をタップすると、ワンタッチで切り替わります。

2本の指を開いたり、閉じたりするピンチでもズーム操作は行えます。

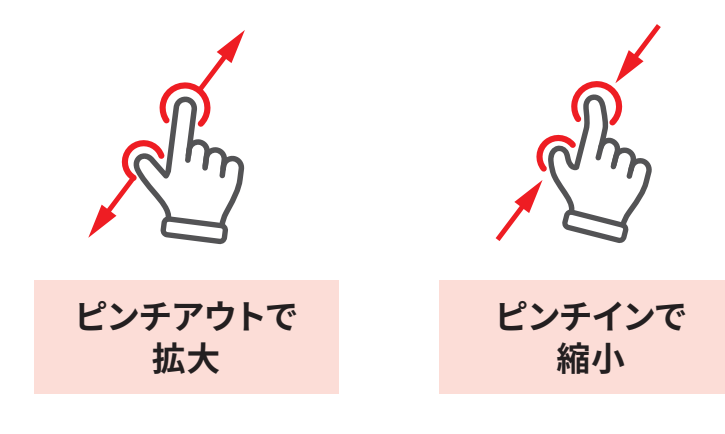

スワイプでカメラモードを切り替え

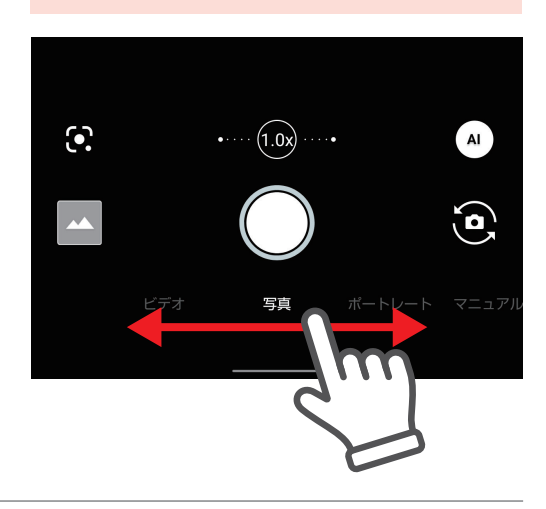

ドラッグしてズーム倍率を変更

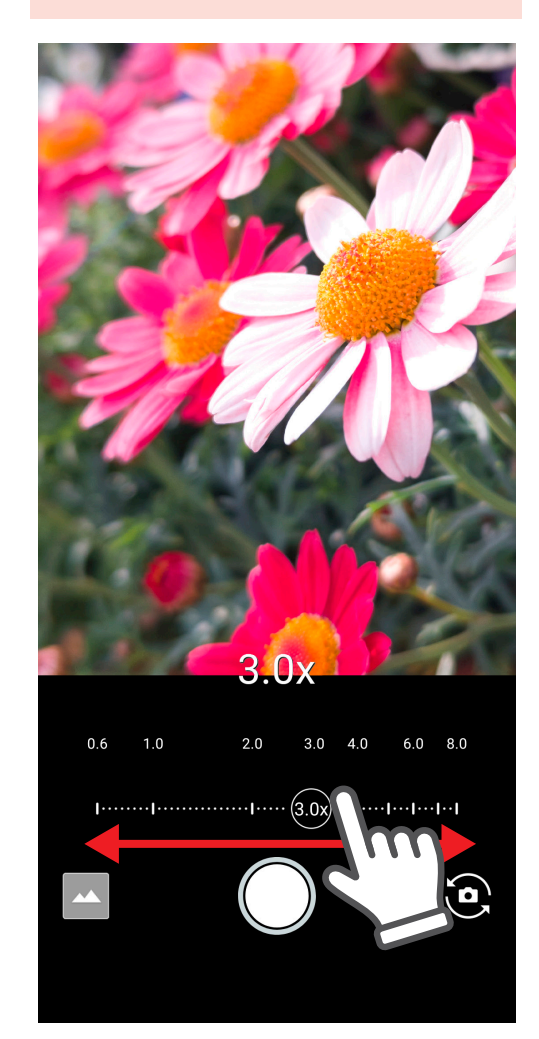

# CAMERA

#### ピント合わせも自由自在

意図した場所にピントを合わせる場合、画面をタップします。タップした 場所にピントが合い、その場所に合わせて明るさが調節されます。

#### さらに明るさを調節したいとき

【輝度)マークの○を上下(横向きの場合は左右)にドラッグします (マニュアル写真モードでは、操作が一部異なります)。

#### 画面をタップしてピント合わせ

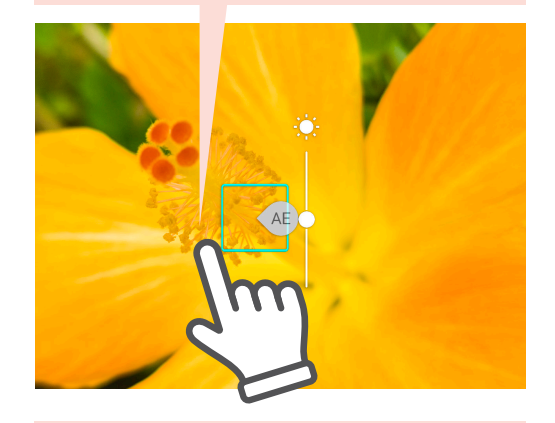

#### ○のドラッグで明るさを調節できます

#### 個別AEでもうひとつの明るさ調節

画面をタップすると表示される「MAEマーク」を明るさを合わせたい場所 に移動させると、その場所の明るさに合わせて全体の明るさを調節します。 また、明るさ調節バーとあわせて使用することもできます。

#### どんなときに使えばいいの?

例えば、ピントを人物に合わせて、写真の明るさは窓からの光にしたいとき など、ピントと明るさの設定を分けたい場合に使います。

※AEとは、被写体の明るさを判断して自動的に露出を決める機能です。

#### AE/AFロックでピントと明るさを固定

画面を長押しすると、枠が鍵付きに変わり、長押しした場所に合わせてピントと明るさが固定されます。 「AE/AFロック」を解除するには、画面の別の場所をタップします。

#### どんなときに使えばいいの?

ピントの位置を変えずに何枚も連続して撮影するような場合や、動いてい るものを待ち構えて撮影する場合に便利な機能です。

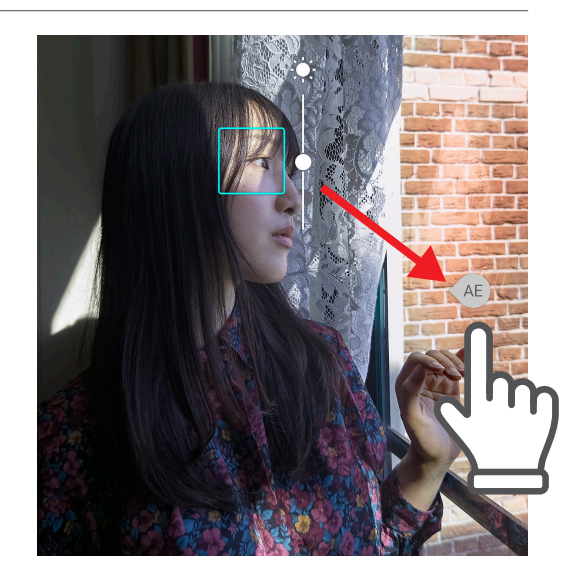

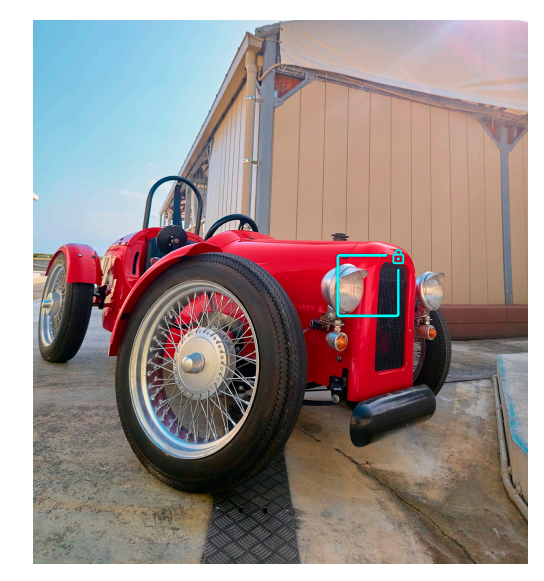

# 一味違うモードで動画を楽しむ

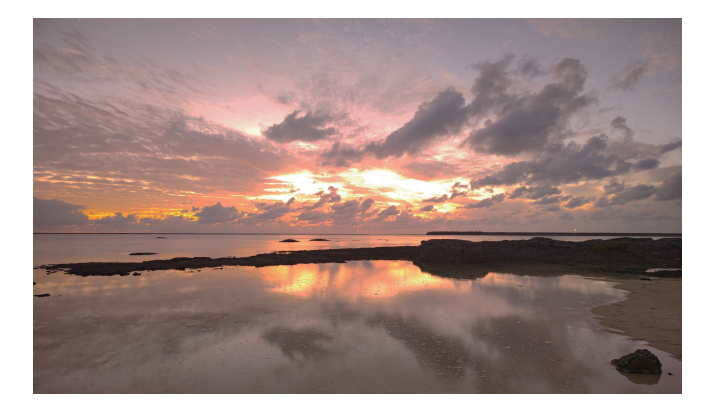

### タイムラプス

早送りのように再生される映像を撮影できます。 一味違った動画を撮影したい場合におすすめです。

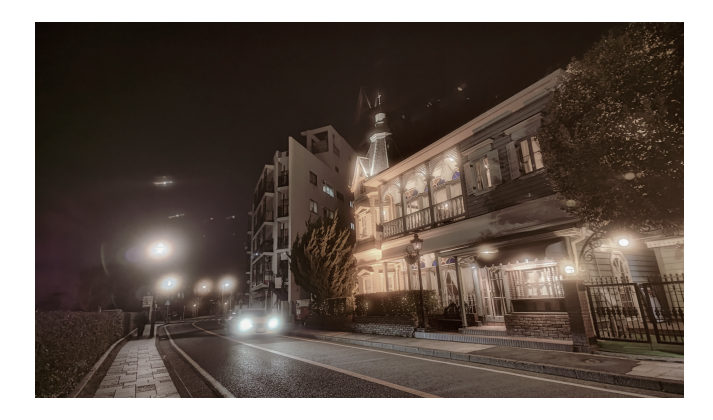

マニュアルビデオ マニュアル写真同様に、自分好みの設定に調節して撮影 できます。

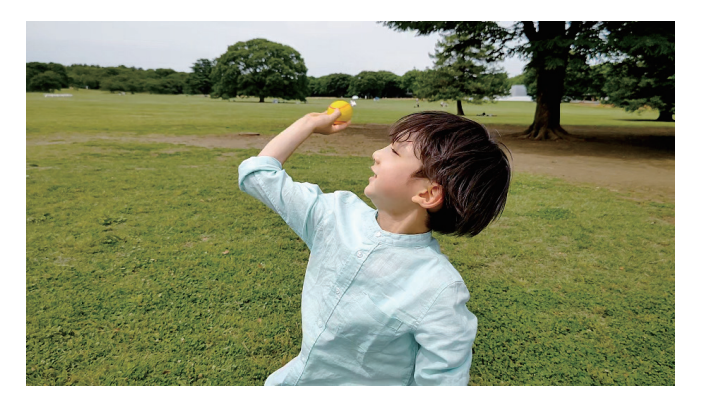

**スロービデオ** 一瞬の動きをとらえるスローモーション映像を撮影できます。

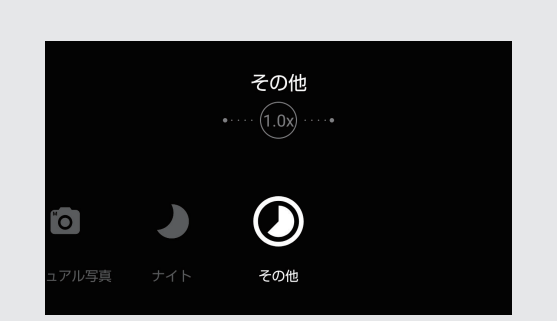

これらの動画機能は、 カメラモード「Oその他」から選択できます。

#### AI機能「フォーカス再生」

「フォーカス再生」では、AIが被写体(人/犬/猫)を認識して、 自動的に被写体を追いかけてズームしながら再生します。 被写体をダブルタップすると、追いかける対象を選択できます。

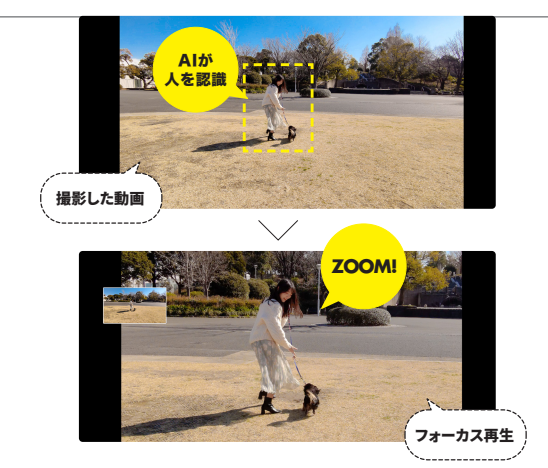

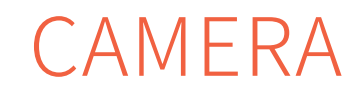

# CAMERA Q&A

#### 「こんなときは?」ここを設定しよう

#### 設定は、撮影画面右上のなをタップします。

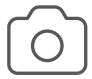

#### セルフタイマーを使いたい

「共通」の「セルフタイマー表示」をONにすると、 撮影画面の右上にタイマーが表示されます。

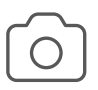

#### 構図のガイド線を表示したい

「写真」の「ガイド線」で14種類の中から表示した いガイド線を選択できます。

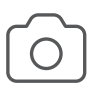

#### 写真全体の明暗と

濃淡の情報を確認したい

「写真」の「ヒストグラム表示」をONにすると、 写真の明暗(横軸)と濃淡(縦軸)の構成を分布図 として表示するヒストグラムが撮影画面に表示 されます。

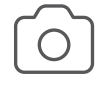

#### 構図の自動補正を設定したい

「写真」の「インテリジェントフレーミング」をONに します。

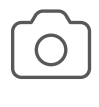

#### 撮影画面をもっと明るくしたい

「共通」の「撮影画面の明るさを上げる」をONに します。

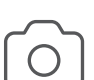

画面がすぐに暗くなるのを解消したい 「共通」の「省エネファインダー」をOFFにします。

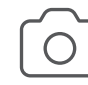

#### いつも使うモードで起動したい

「共通」の「カメラモード保持」をONにします。 いつも使うモードが決まっている方におすすめの 設定です。

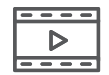

#### フレームレートを変更したいときは?

「♪設定」→「動画」にある「フレームレート」で変更できます。初期設定は「30fps」です。 「60fps」は、滑らかな動画が撮れるため、動きの速い被写体にも適しています。 AIライブシャッターを使用したい場合は「30fps」に設定します。

#### → 動画から写真を残したいときは?

操作手順:ホーム画面→「そ(フォト)」→動画を表示→右上■のメニュー→「あとからキャプチャーで編集」で 写真にしたい場面で⊗をタップすると、写真として保存されます。

# 性能が進化しても変わらない、 確かな電池持ち\*

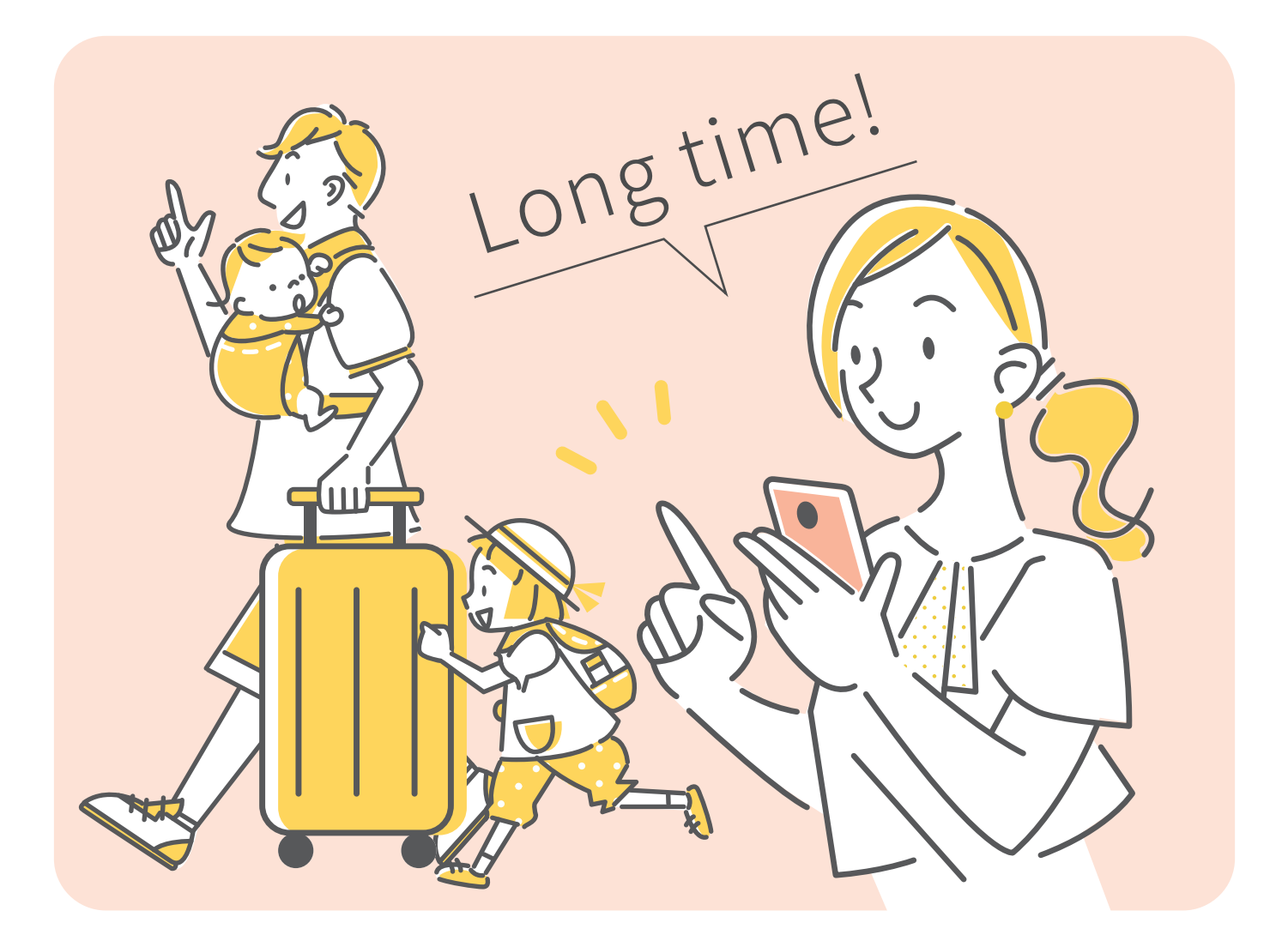

電池自体の劣化を抑え スマホを長く使えます。

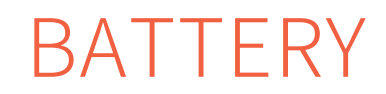

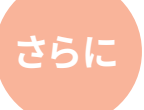

## AQUOSトリックを使えば、もっと電池長持ち設定に

#### スマホが自動で判断し、使っていないときは 早めに画面を暗くして電池の消費を抑えます。

<u>シャープ独自</u>> Bright keep

持ったときや置いたときに画面点灯を自動制御して快適にお使いいただけます。

Bright keepを使ってみましょう

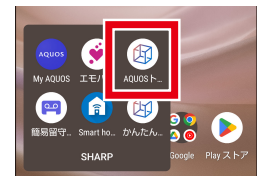

ホーム画面で「SHARP」→ 「AQUOSトリック」をタップ

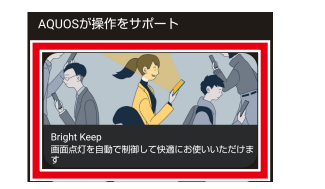

AQUOSトリックのメニューから 「Bright Keep」をタップ

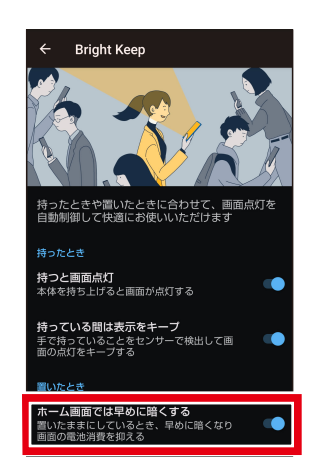

「ホーム画面では早めに暗くする」を ONにする

#### 充電しながらの使用時にスマホが熱くなることを抑え、 大切なスマホをより長くお使いいただけます

シャープ独自 > インテリジェントチャージ

充電を賢く制御して電池をいたわり長持ちさせます。

#### インテリジェントチャージを使ってみましょう

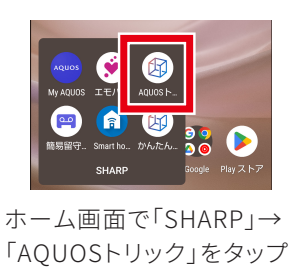

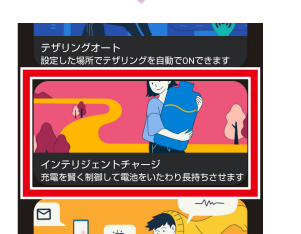

AQUOSトリックのメニューから 「インテリジェントチャージ」をタップ

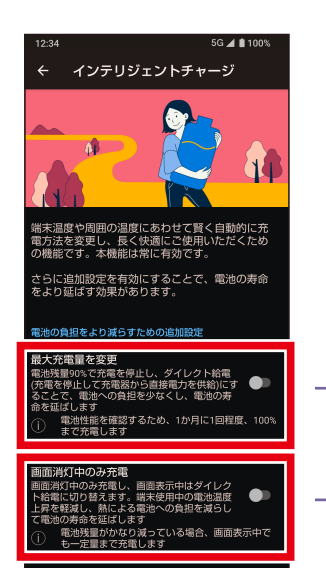

設定したい機能をタップして ONにします

#### 寝てるときなどに充電を しっぱなしの方におすすめ

#### 最大充電量を変更

充電は90%で停止しその後は 充電器からのダイレクト給電に切り替えます。

#### 充電しながらゲームや YouTubeをよく使う方におすすめ

#### 画面消灯中のみ充電

画面点灯中は充電器からのダイレクト給電、 画面消灯時は充電に切り替えます。

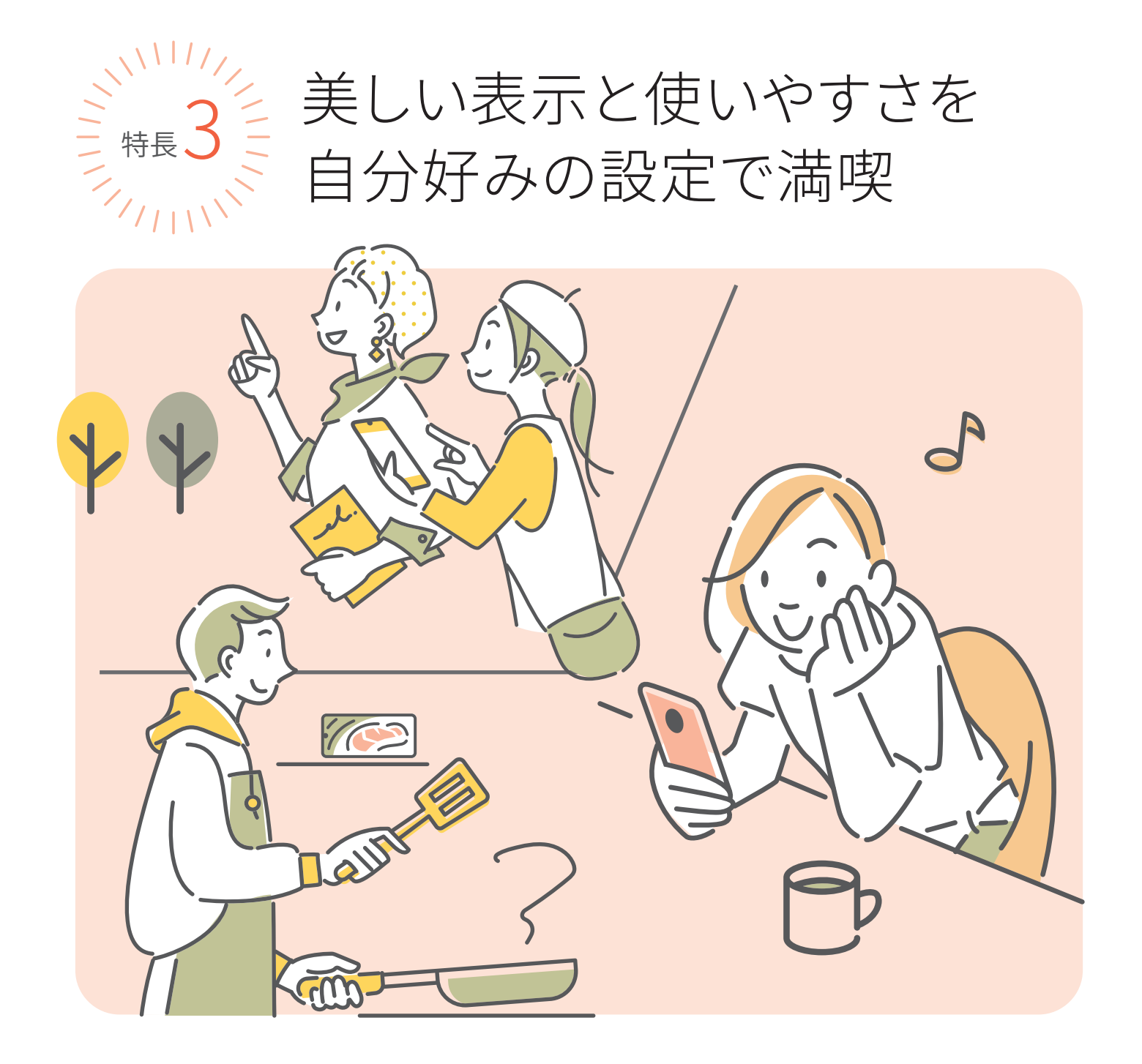

10億色の表現力でどんな写真や動画も 鮮明に映し出すIGZO OLED

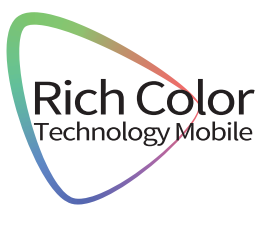

# DISPLAY

リッチカラーテクノロジ

基本設定

アウトドアビュー 月るい日ざしの下で画面を見やすくする リラックスビュー 3FF / 自動で ON にしない 動画をお好みの画質で見たいとき

の上ろた実信豊かた両

機能ごとにON/OFFを設定

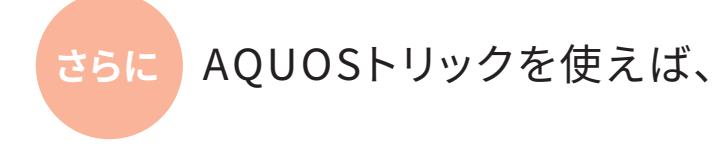

#### 美しく見やすく、便利な機能を快適に利用できます。

<u>シャープ独自</u> リッチカラーテクノロジーモバイル

ディスプレイの表示と画質に関する設定を一箇所に集約。

リッチカラーテクノロジーモバイルを使ってみましょう

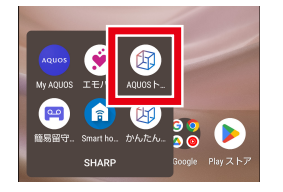

ホーム画面で「SHARP」→ 「AQUOSトリック」をタップ

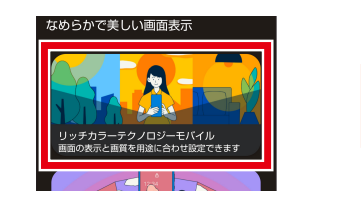

AQUOSトリックのメニューから 「リッチカラーテクノロジーモバイル」をタップ

リッチカラーテクノロジーモバイル6つの機能

#### 基本設定

使い方に合わせて4つのメニューから 画質を選択できます。

| おススメ    | 標準     | ダイナミック    | ナチュラル  |
|---------|--------|-----------|--------|
| アプリによって | 色彩の調和が | くっきりと     | 実際の色に  |
| 面質を切り替え | とわた画質  | 白鮮やかな画督 日 | より近い面質 |

#### アウトドアビュー

映像の明暗差と周辺環境を分析して、自動でコントラスト を最適化。さらにバックライトの輝度も自動調整します。

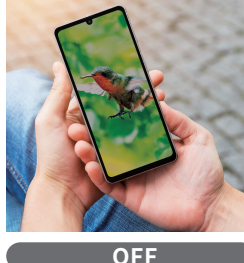

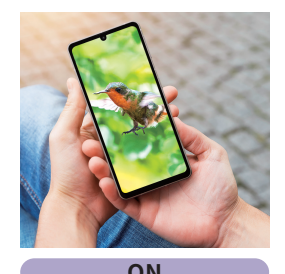

OFF

#### UN

HDR動画

HDR動画コンテンツを再生するときの画質を選択 できます。

#### バーチャルHDR

標準動画をHDR動画のような表情豊かな画質に 設定できます。 リラックスビュー ブルーライトを抑え た目に優しい画質 に設定できます。 りラックスビュー リラックスビュー リラックスビュー リラックスビュー リラックスビュー リラックスビュー リラックスビュー リラックスビュー リラックスビュー リラックスビュー リラックスビュー リラックスビュー リラックスビュー リラックスビュー リラックスビュー リラックスビュー リラックスビュー リラックスビュー リラックスビュー リラックスビュー リラックスビュー リラックスビュー リラックスビュー リラックスビュー リラックスビュー リラックスビュー リラックスビュー リラックスビュー リラックスビュー リラックスビュー リラックスビュー レー リラックスビュー レー リラックスビュー レー リラックスビュー レー

OFF

**はっきりビュー** コントラスト比が高 くて見やすい画質に

設定できます。

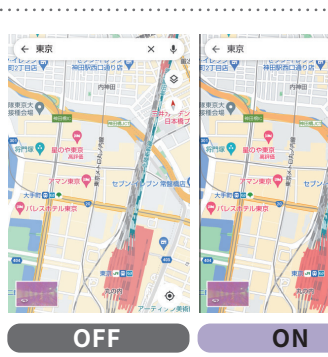

ON

20

## 独自機能でもっと便利に

## AQUOSトリックとは

あなた好みに、より使いやすくカスタマイズ

AQUOSトリックでは、AQUOS sense7をより使いやすくするためのカスタマイズができます。

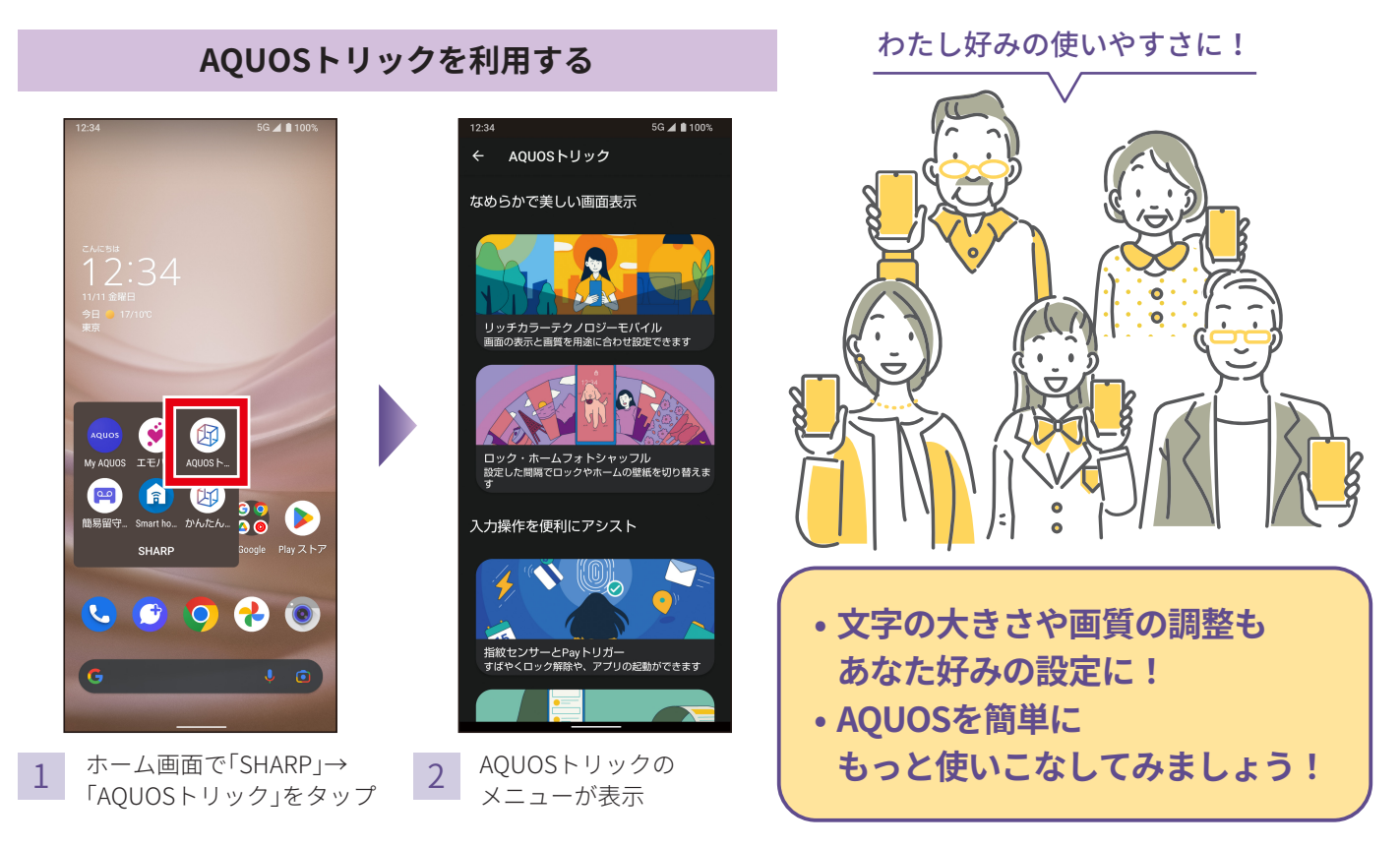

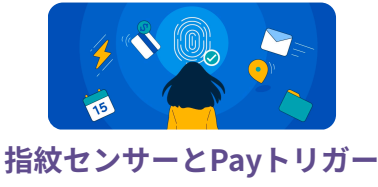

すばやくロック解除や、 アプリの起動ができます。

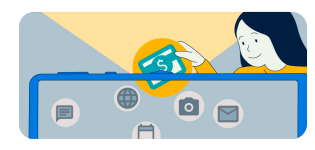

クイック操作 電源キーやナビゲーションの 操作設定ができます。

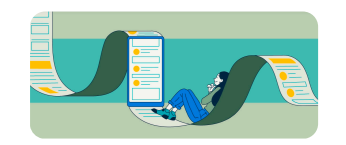

AQUOSトリックで設定できる項目の例

**スクロールオート** 記事やSNSを自動スクロールで 流し見できます。

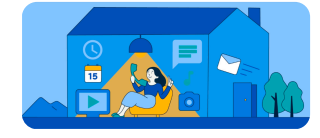

**AQUOS Home** 標準的な操作感を備えた ホームアプリです。

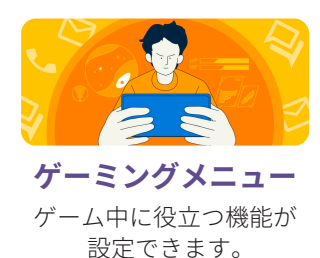

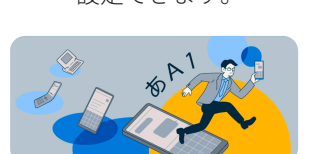

**S-Shoin** 今までのAQUOSで慣れた方に お勧めのキーボードです。

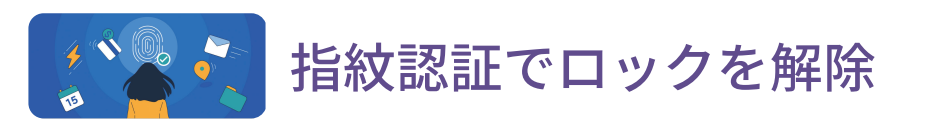

# 指で触れるだけでロック画面を解除

指紋認証を搭載。面倒な入力の手間がなくスマートに使えます。

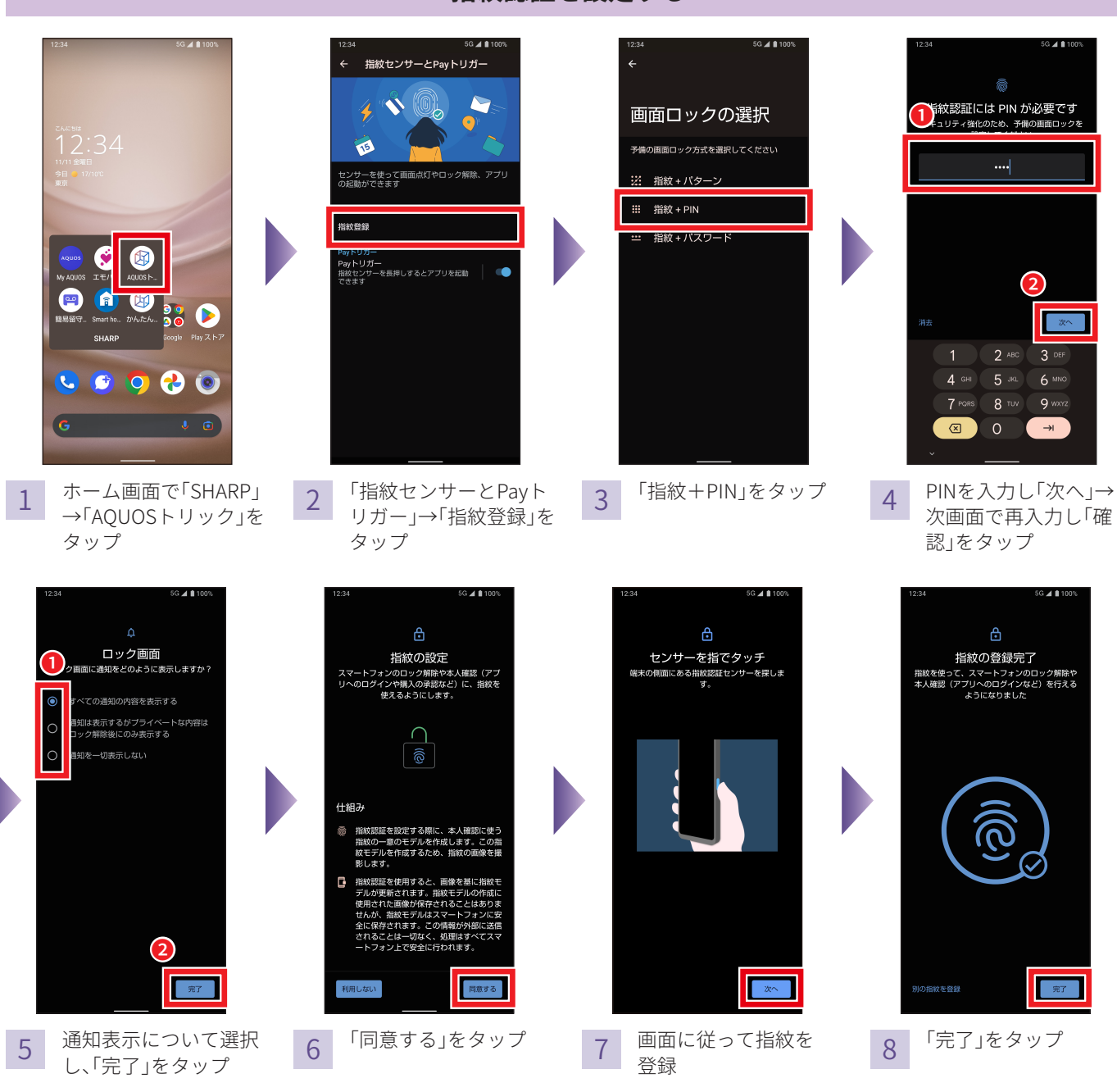

指紋認証を設定する

※ 指紋センサー利用時のご注意

- ぶつけたり、強い衝撃を与えたりしないでください。故障および破損の原因となることがあります。また、センサー表面を引っかいたり、ボールペンやピンなど先の尖ったものでつついたり しないでください。
- 指紋センサー表面にシールなどを貼ったり、インクなどで塗りつぶしたりしないでください。
- ほこりや皮脂などの汚れが付着すると、指紋の読み取りが困難になったり、認証性能が低下したりすることがあります。指紋センサー表面は時々清掃してください。
- 指を離すのが早すぎると、正常に認識できないことがあります。指紋が認証されてから、指を離してください。
  指紋センサーに指を触れたまま指紋の登録や認証を開始すると、起動できない場合があります。指を離し、再度操作してください。

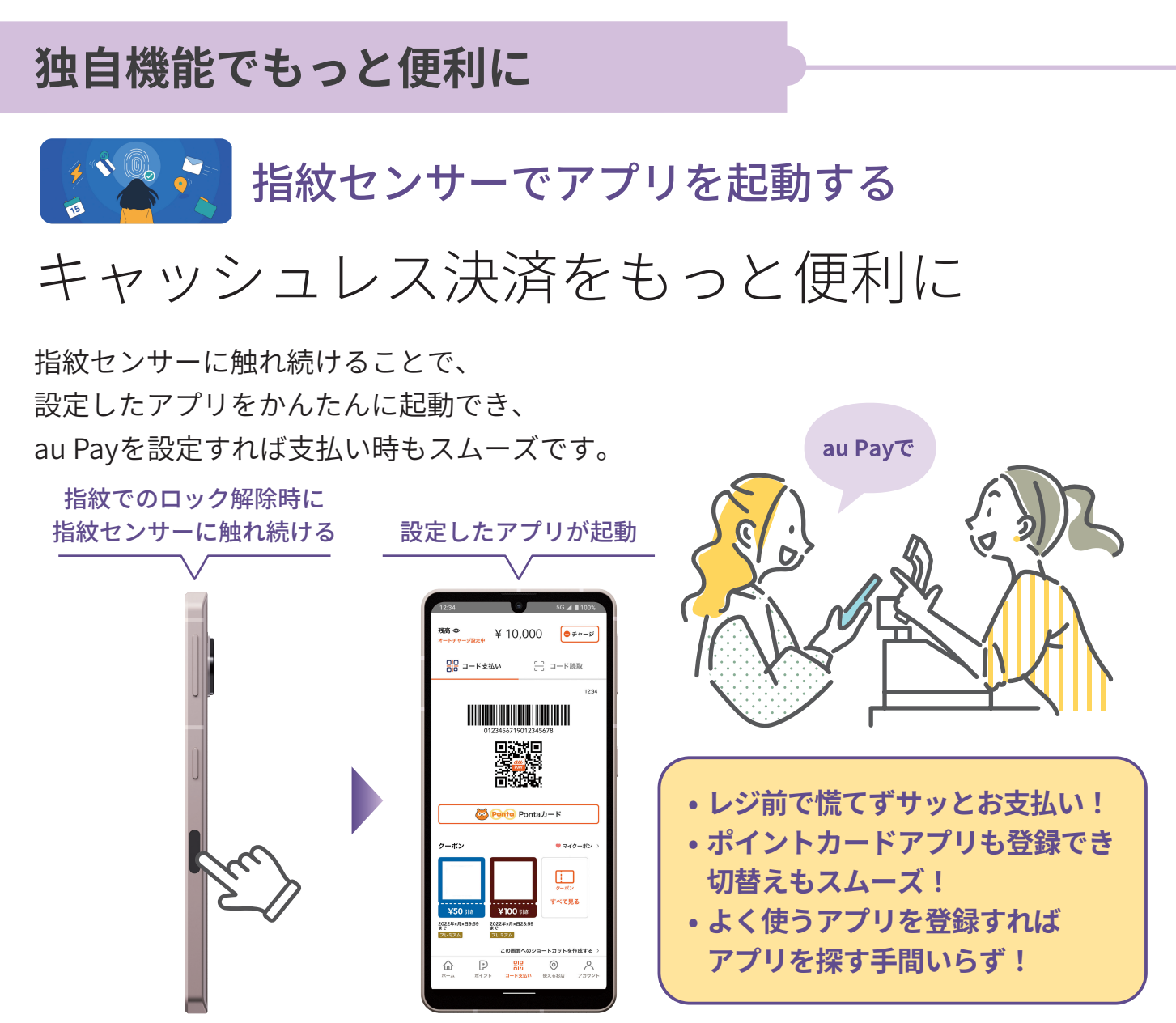

※イメージ画像は2022年9月時点のもので変更になる場合があります。

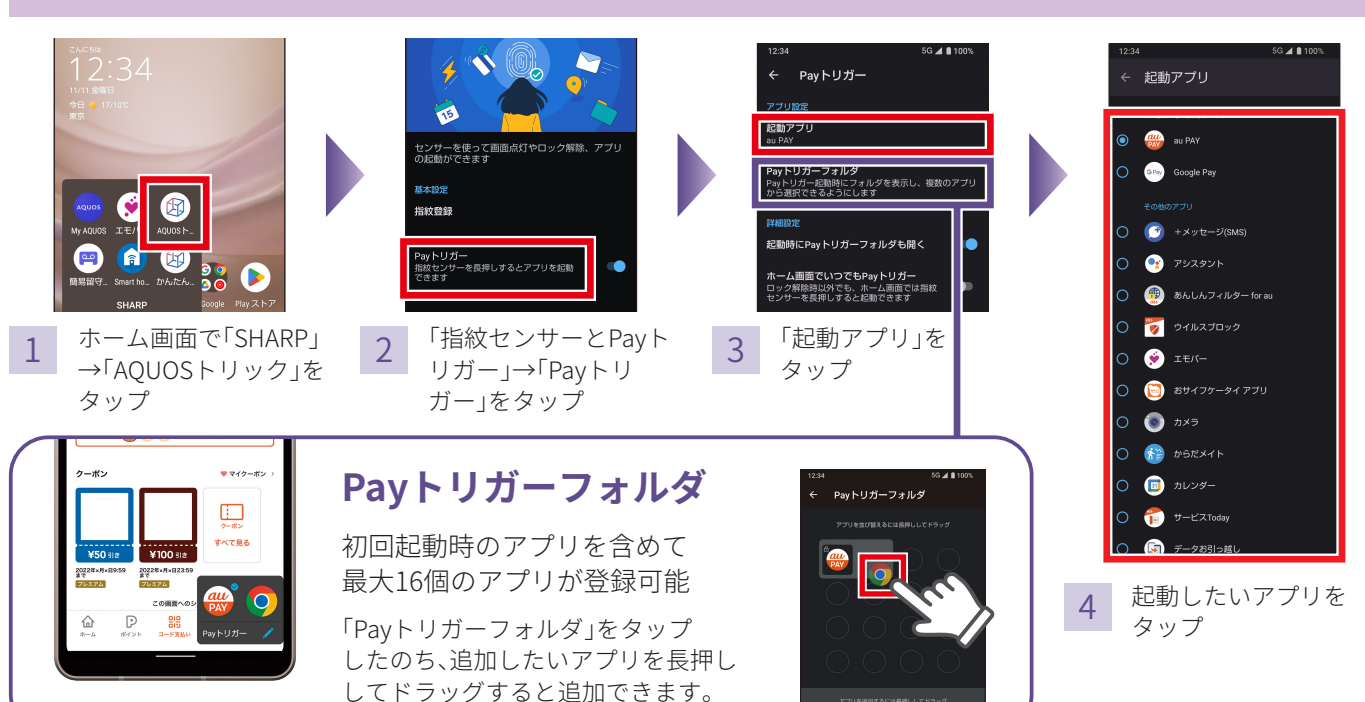

起動するアプリの変更方法

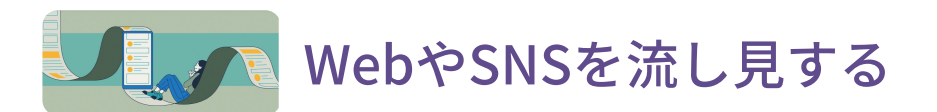

# 記事やSNSを自動でスクロール

指で画面をスクロールしなくても 記事やSNSを自動スクロールで流し見できます。

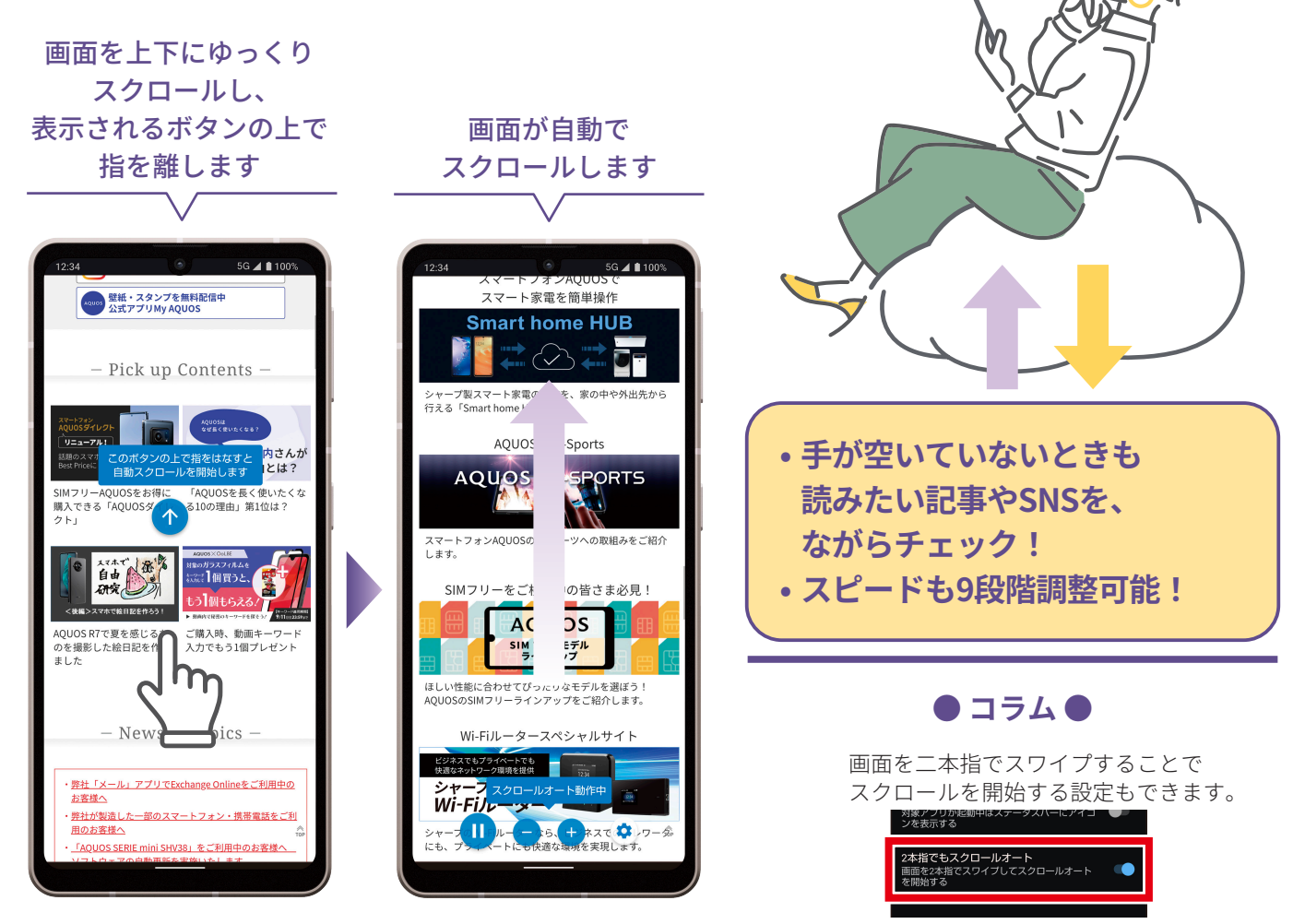

スクロールオートを設定する

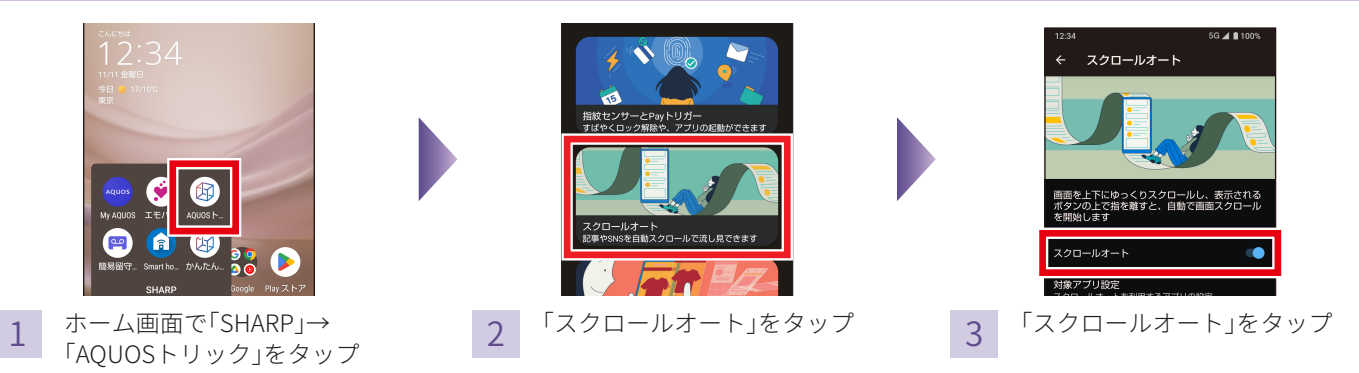

# 独自機能でもっと便利に

画面をなぞってスクリーンショットをとる

# お得な情報も指一本でさっと保存

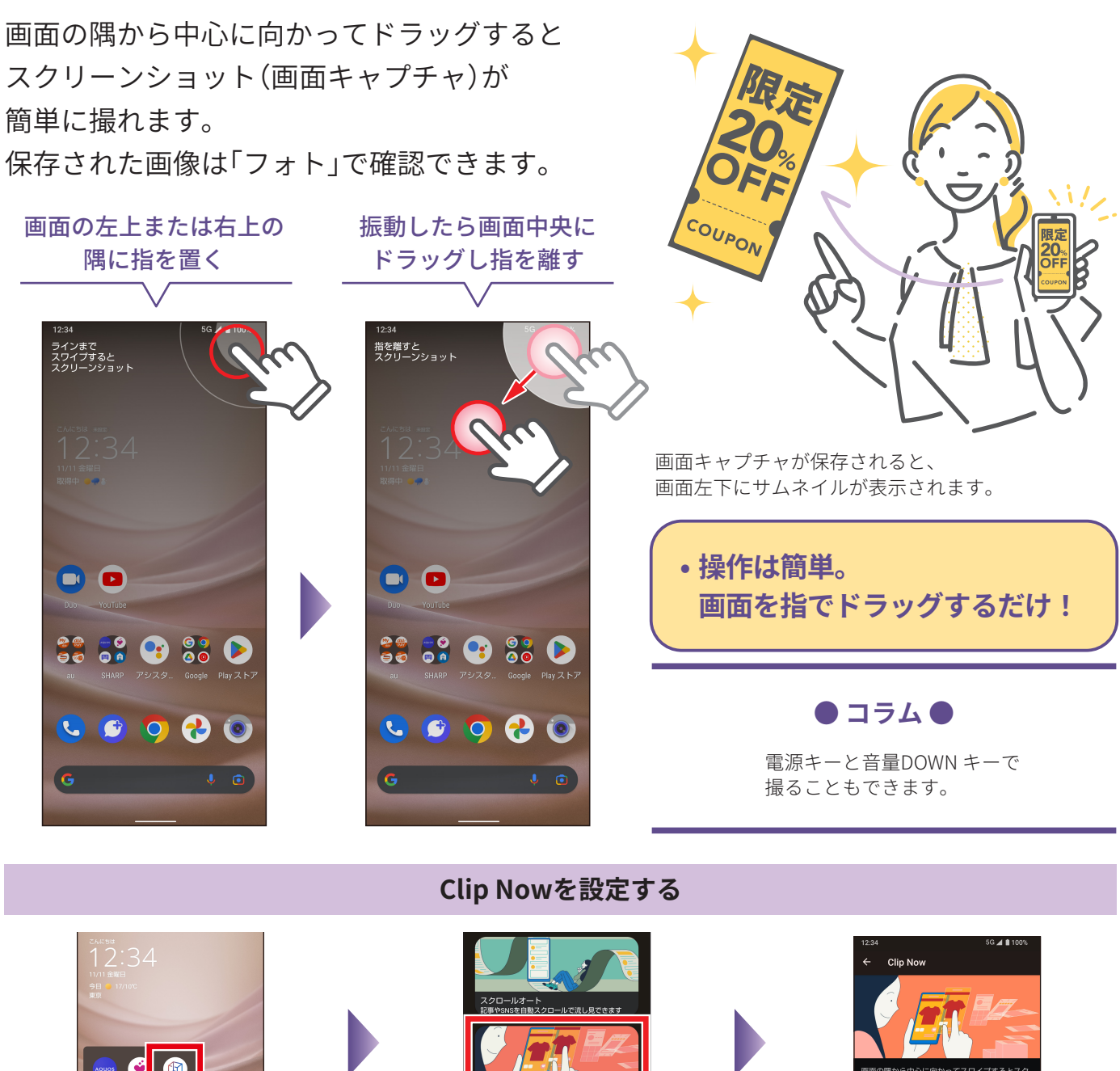

1 ホーム画面で「SHARP」→ 「AQUOSトリック」をタップ

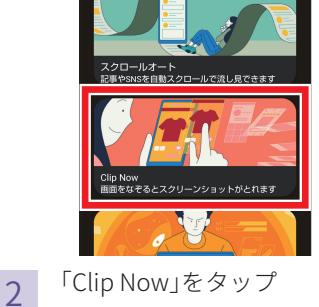

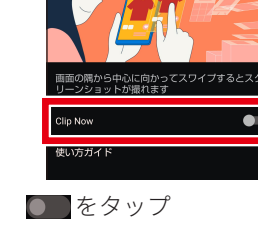

3

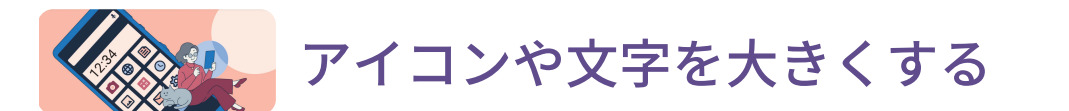

# アイコンや文字を大きく見やすく

大きなアイコンで見やすいホーム画面や、 文字が大きく読みやすい「フォントサイズ(特大)」 など快適に使うための機能を設定できます。

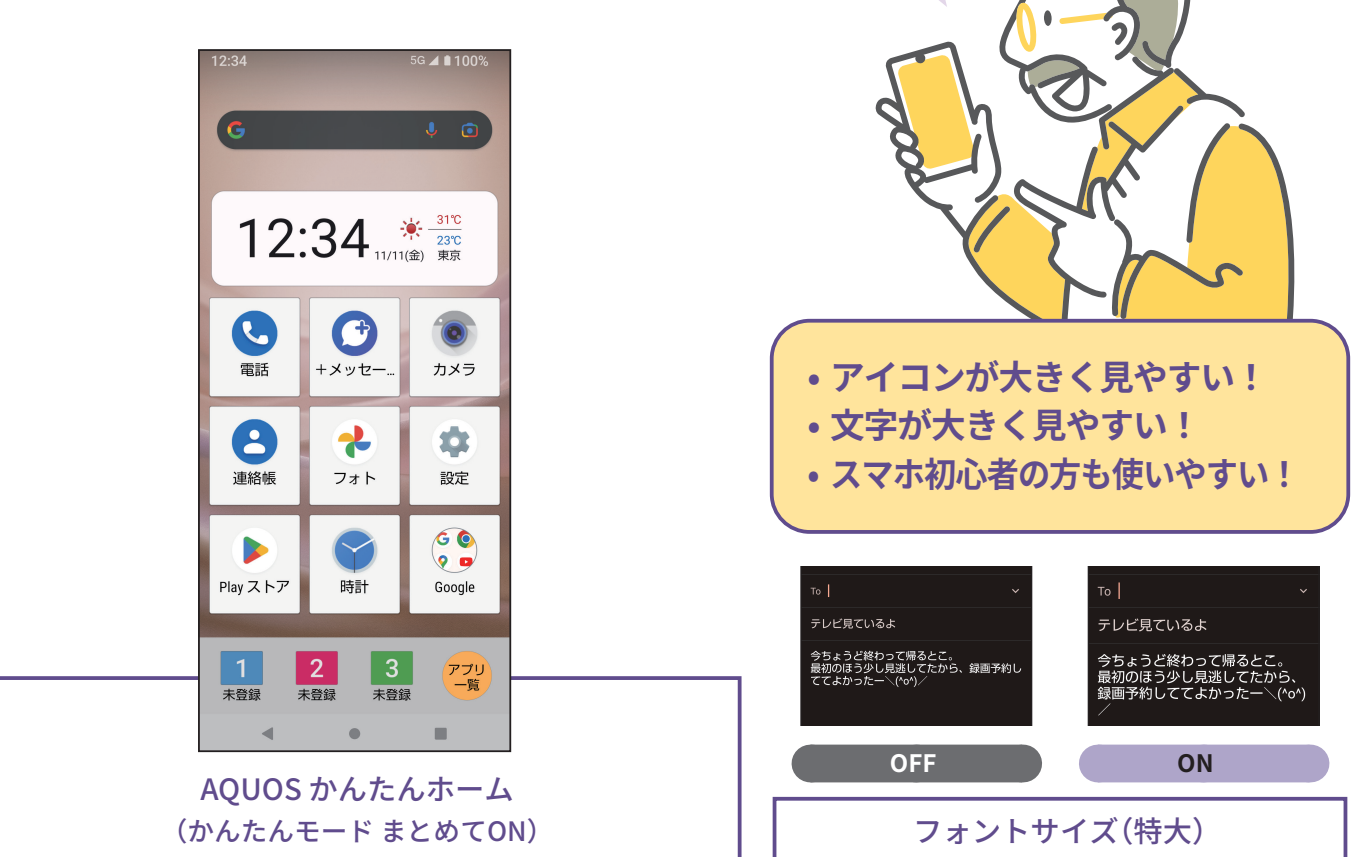

N1/.

見やすい!

#### 「かんたんモード」を一括で設定する

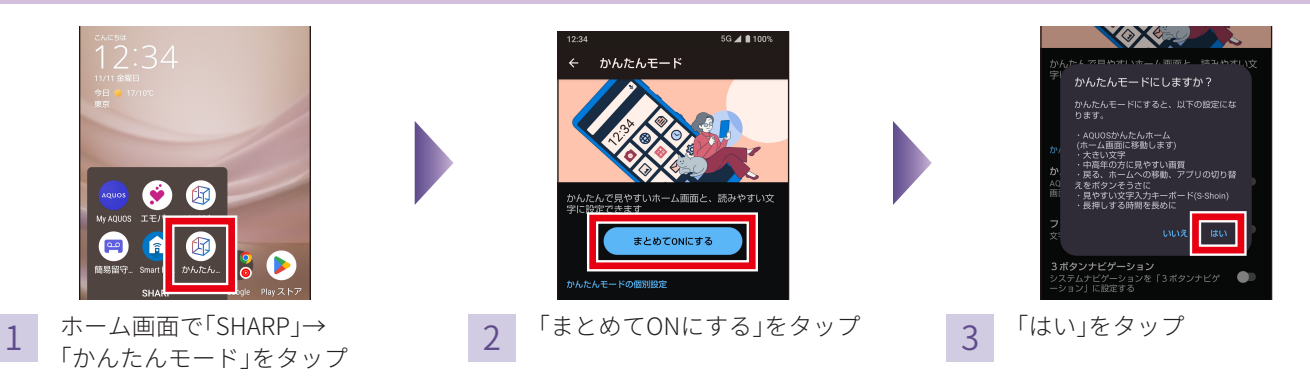

※「かんたんモード」は機能ごとに個別に設定できます。「かんたんホーム」をON/OFFすると、ホーム画面に移動します。他の設定をON/OFFしてから、 最後に「かんたんホーム」をON/OFFすることをおすすめします。

# AQUOS sense7をもっと使いこなす充実コンテンツ

AQUOS sense7の楽しみ方や便利な機能はこの他にもいっぱい! 使いこなしガイドブックでは紹介しきれなかった、多彩なコンテンツや最新情報を Webで大公開しています。ぜひ一度チェックしてみてください。

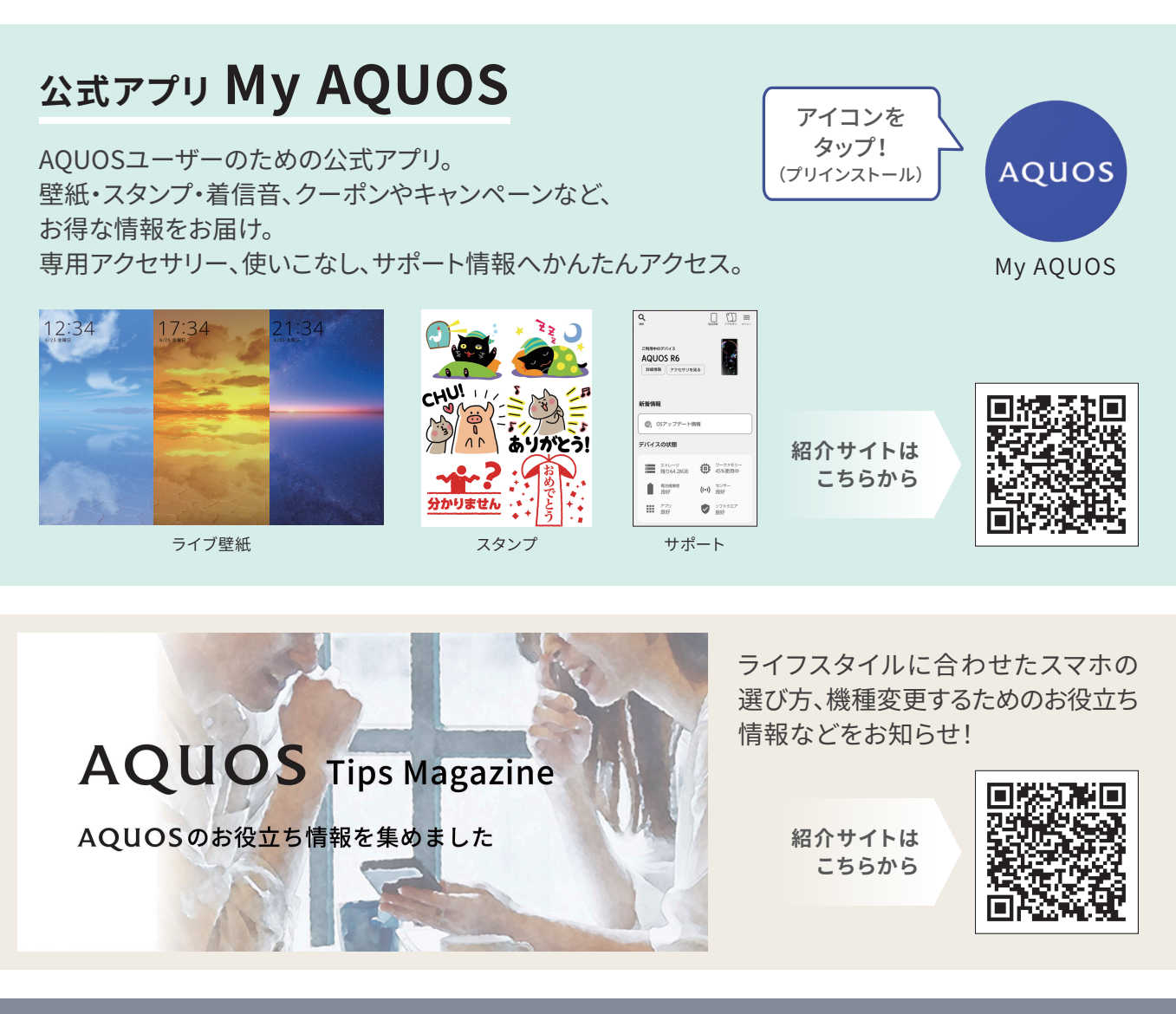

#### 公式SNSでスマートフォンAQUOSの 最新情報やお得な情報を配信中!

スマートフォンAQUOS 公式Facebook

**AQUOS Mobile Life** 

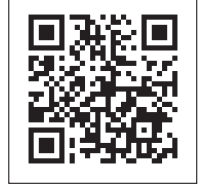

スマートフォンAQUOS 公式Instagram SHARP AQUOS Mobile

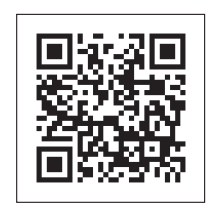